# Guía No. C1 – Creación de MV en AWS – EC2

## Contenido de la Guía

| I. Indicaciones generales                                                         | 3  |
|-----------------------------------------------------------------------------------|----|
| 1.1Recursos requeridos                                                            | 3  |
| 1.2 Descripción del escenario                                                     | 3  |
| II. Creación de MV (instancias) en EC2                                            | 4  |
| 2.1 Creación de la cuenta en AWS                                                  | 4  |
| Paso 1 – Ingrese al sitio web de EC2                                              | 4  |
| Paso 2 – Inicie asistente para crea la cuenta gratuita                            | 4  |
| Paso 3 – Comprobación de cuenta de correo disponible                              | 4  |
| Paso 4 – Defina las credenciales de la cuenta de Amazon                           | 5  |
| Paso 5 – verificación de identidad                                                | 6  |
| Paso 6 – Definir plan de soporte                                                  | 8  |
| 2.2 Instalación y configuración de la MV                                          | 9  |
| Paso 1 – Ingrese en la consola del AWS                                            | 9  |
| Paso 2 – Escoja el servicio Web EC2                                               | 10 |
| Paso 3 – Cree una instancia nueva                                                 | 10 |
| Paso 4 – Verificar que se haya creado la instancia                                | 17 |
| III. Administrar una instancia en EC2                                             | 19 |
| 3.1 Método 1 – Utilizando la consola JAVA de AWS                                  | 19 |
| Paso 0 – Pasos previos                                                            | 19 |
| Paso 1 – Asigne una tarjeta virtual                                               | 19 |
| Paso 2 – Conéctese a la instancia                                                 | 20 |
| Paso 3 – Realizar sesión en consola Mindterm (cliente SSH JAVA)                   | 23 |
| 3.2 Método 2 – Utilizando cliente PuTTY en Windows                                | 27 |
| Paso 1 – Asigne una tarjeta de red a la instancia de destino                      | 27 |
| Paso 2 – Identifique los parámetros de configuración de red de la máquina virtual | 27 |
| Paso 3 – Seleccione la conexión utilizada                                         | 27 |
| Paso 4 – Ubique la clave privada que se creó durante la instalación de la MV      |    |
| Paso 5 – Descargue el cliente ssh PuTTY para Windows                              |    |
| Paso 6 – Convierta la clave .pem en formato .ppk                                  | 29 |
| Paso 7 – Configure PuTTY                                                          | 31 |
| Paso 8 – Pruebe la conexión.                                                      | 36 |
| 3.3 Método 3 – Utilizando cliente SSH desde Linux                                 | 37 |
| Paso 1 – Asigne una tarjeta de red la instancia                                   | 37 |
| Paso 2 – Copie la calve oneadmin.pem                                              | 37 |
| Paso 3 – Conéctese desde el cliente ssh                                           | 37 |

Guía para agregar el hipervisor EC2 a Opennebula – Victor Cuchillac (papá) – Página 1 de 38

### Nomenclatura de la guía:

En esta guía se ha utilizado el siguiente formato:

- Texto en rojo para la información importante a considerar, ejemplo: Para iniciar sesión gráfica utilice el siguiente comando **startx**
- Comandos con fuente courrier en negrita, (además se indica que usuario que debe realizarlos).
   root@front-end:~# ls -la
- Texto con resaltado en amarillo para la información que debe visualizar cuando realice algún procedimimiento o comando. root@front-end:~# mcedit /etc/resolv.conf search empresay.com.sv nameserver 192.168.2.1

# I. Indicaciones generales

### Objetivos de la guía

- Crear una cuenta en AWS (Amazon Web Services)
- Crear una instancia en el EC2 (Amazon Elastic Compute Cloud) a partir de una plantilla (IMA)
- Administrar una instancia en EC2
- Conectarse remotamente desde un cliente ssh tipo web, Windows y Linux
- Conectar Opennebula con EC2 de Amazon
- Administrar instancias de EC2 desde Opennebula

## **1.1Recursos requeridos**

Recursos requeridos:

- Tarjeta de crédito o débito
- Acceso a una línea telefónica.
- Un equipo de confianza (sin keyloggers, etc.) con una conexión segura (se utilizará tarjeta de crédito)
- Conexión a Internet sin restricción para descarga de paquetes.
- Cliente SSH: PuTTY o KiTTY
- Convertidor de claves pem: PuTTYGen

## 1.2 Descripción del escenario

En esta guía sólo se utilizará el equipo1 de la red LAN para crear una MV en EC2, y con el uso de ambas se tendrá una Nube pública.

- Para la integración posterior de los usuarios de la red LAN con la nube pública se utilizará el router1.
- Para la integración posterior de los usuarios de la red LAN con la nube privada se utilizará el router1, el frontend1 (opennebula) y el datastore1 (FreeNAS).
- Para la nube híbrida se utilizará la configuración de la nube privada y pública.

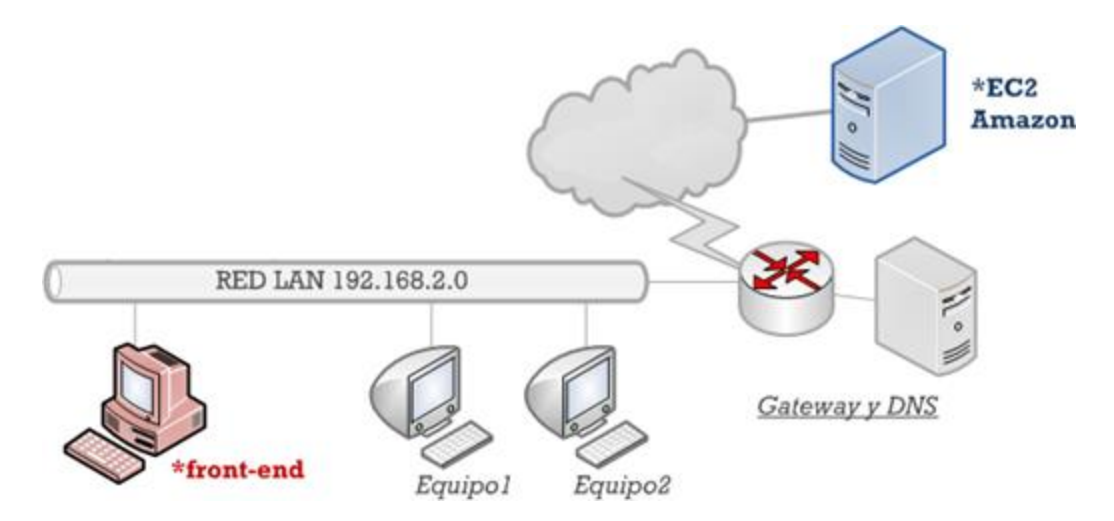

# II. Creación de MV (instancias) en EC2

## 2.1 Creación de la cuenta en AWS

Nota: Salte al paso 5 si ya tiene una cuenta registrada en Amazón

# Paso 1 – Ingrese al sitio web de EC2

Digite la siguiente ruta en el navegador Web.

http://aws.amazon.com/es/ec2/

## Paso 2 – Inicie asistente para crea la cuenta gratuita.

Dé un clic en el botón "Pruebe Amazon EC2 de forma gratuita".

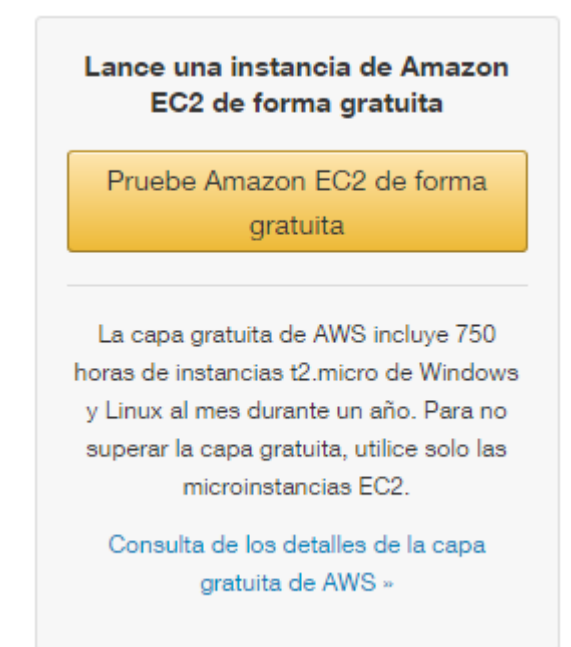

# Paso 3 – Comprobación de cuenta de correo disponible

### 3.1 Digite la cuenta de correo que utilizará.

Para esta guía se utilizará: prueba1@correo.com

### 3.2 Defina que es usuario nuevo.

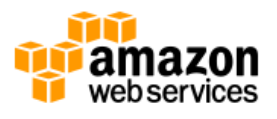

# Sign In or Create an AWS Account

What is your email (phone for mobile accounts)?

E-mail or mobile number:

| prueba1@correo.com                                                |  |
|-------------------------------------------------------------------|--|
| ● I am a new user.                                                |  |
| <ul> <li>I am a returning user<br/>and my password is:</li> </ul> |  |
|                                                                   |  |
| Sign in using our secure server                                   |  |
| Forgot your password?                                             |  |

Nota: puede cambiar el idioma de la pantalla en la parte superior.

3.3 Dé un clic en botón "Sing in using por secure server"

## Paso 4 – Defina las credenciales de la cuenta de Amazon

4.1 Para esta guía se utilizará los siguientes valores (usted deberá utilizar los propios)

- Nombre: prueba1
- Correo: prueba1@correo.com
- Defina su contraseña: 123456

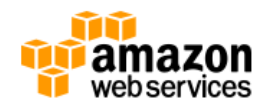

## Login Credentials

Use the form below to create login credentials that can be used for AWS as well as Amazon.com.

| My name is:           | prueba1                                                                                   |
|-----------------------|-------------------------------------------------------------------------------------------|
| My e-mail address is: | prueba1@correo.com                                                                        |
| Type it again:        | prueba1@correo.com                                                                        |
|                       | note: this is the e-mail address that we<br>will use to contact you about your<br>account |
| Enter a new password: | •••••                                                                                     |
| Type it again:        | •••••                                                                                     |
|                       | Create account                                                                            |

### 4.2 Dé un clic en el botón "Create account"

### 4.3 Defina el tipo de cuenta y los datos de contacto que se le solicitan

| Contact Information -              |                                                                      |
|------------------------------------|----------------------------------------------------------------------|
| ⊖ Compan                           | y Account 💿 Personal Account                                         |
| * Required Fields                  |                                                                      |
| Full Name*                         | usuario de prueba                                                    |
| Country*                           | El Salvador 🗸                                                        |
| Address*                           | mi ciudad y mi casa                                                  |
|                                    | Apartment, suite, unit, building, floor, etc.                        |
| City*                              | San Salvador                                                         |
| State / Province or Region*        | San Salvador                                                         |
| Postal Code*                       | 00000                                                                |
| Phone Number*                      | 555-5555                                                             |
| Security Check 🕖                   |                                                                      |
|                                    | PMECE                                                                |
|                                    | Refresh Image                                                        |
|                                    | Please type the characters as shown above                            |
|                                    | RME7CE                                                               |
| AWS Customer A                     | greement                                                             |
| Check here to i<br>terms of the AV | ndicate that you have read and agree to the<br>VS Customer Agreement |
|                                    | Create Assessment and Continue                                       |
|                                    |                                                                      |

No olvide definir el código del captcha

Los pasos pueden variar ya que Amazon ha actualizado la pantalla (falta las pantalas para

## Paso 5 – verificación de identidad.

#### 5.1 Complete el formulario para la información de contacto.

Coloque el número telefoico donde recibirá una llamada para que digite un PIN (se creará posterioremente)

En este paso se definirá el número telefónio en donde recbirá la llamada telefónica.

Tenga a la mano abierto el siguiente sitio: <u>http://onlinetonegenerator.com/dtmf.html</u> Este servirá para ayudarlo a crear los tonos DTFM, es decir si al apretar las teclas de su telefóno no se escucha, digite con alto volumen en su PC los números del PIN

| contacto | momación de pago                 | identidad                                               | Fight de soporte               | Commune |
|----------|----------------------------------|---------------------------------------------------------|--------------------------------|---------|
| Ver      | ificación de <mark>i</mark> dent | idad                                                    |                                |         |
| Un sist  | ema automatizado le llamará inn  | nediatamente y le pedirá que intro                      | oduzca el número PIN proporcio | nado.   |
|          | 1. Facilite un número de         | <b>e teléfono</b><br>in v haga clic en el botón "Llamar | me ahora"                      |         |
|          | Código de país                   | Número de teléfono                                      | Extensión                      |         |
|          | El Salvador (+503)               | <ul><li>✓ 555-55555</li></ul>                           |                                |         |
|          |                                  | Llamarme ahora                                          |                                |         |
|          | 2. Llamada en curso              |                                                         |                                |         |
|          | 3. Verificación de identida      | ad completada                                           |                                |         |

### 5.2 Digite código cuando reciba la llamada.

- Espere un momento, escuche con atención la llamada telefónica. (Es en inglés)
- Digite el código que le asignaron.

Sea amable y dé las gracias...

Si aparece el mensaje que las líneas están saturadas, espere un poco e intente posteriormente cuando haya menos congestionamiento en las líneas, de lo contrario si intenta más de cuatro veces consecutivas aparecerá la siguiente pantalla.

|  | 8 | Has superado el número máximo de<br>intentos fallidos que permitimos para<br>verificar el número secreto. No es posible |
|--|---|----------------------------------------------------------------------------------------------------|
|--|---|----------------------------------------------------------------------------------------------------|

### 5.3 Continuar con proceso de registro.

| 2. Llamada en curso ✓<br>3. Verificación de identidad completada<br>Su identidad se ha verificado correctamente<br>Continúe para seleccionar un Plan de soporte | 1. Facilit  | e un número de teléfono √                    |
|----------------------------------------------------------------------------------------------------|-------------|----------------------------------------------|
| 3. Verificación de identidad completada Su identidad se ha verificado correctamente Continúe para seleccionar un Plan de soporte                                | 2. Llama    | ła en curso √                                |
| Su identidad se ha verificado correctamente<br>Continúe para seleccionar un Plan de soporte                                                                     | 3. Verifi   | ación de identidad completada                |
| Continúe para seleccionar un Plan de soporte                                                                                                    | Su identida | d se ha verificado correctamente             |
|                                                                                                    |             | Continúe para seleccionar un Plan de soporte |

Solo tiene tres intentos, si falla se deberá intentar 12 horas después.

## Paso 6 – Definir plan de soporte

| — Pla                                        | n de soporte                                                                                                    |
|----------------------------------------------|----------------------------------------------------------------------------------------------------|
| AWS :<br>propo<br>foros<br>planifi<br>técnic | Support ofrece una selección de planes que satisfacen sus necesidades. Todos los planes<br>cionan acceso ininterrumpido al servicio de atención al cliente, documentación, documentos técnicos y<br>le ayuda de AWS. Para obtener acceso al soporte técnico y a recursos adicionales que le ayuden a<br>car, implementar y optimizar su entorno de AWS, le recomendamos que seleccione un plan de soporte<br>o acorde con el uso que haga de AWS. |
|                                              | Seleccione uno                                                                                                    |
|                                              | Basic                                                                                                    |
|                                              | Descripción: Servicio de atención al cliente para preguntas relacionadas con la cuenta y<br>la facturación, y acceso a los Foros de la comunidad de AWS.                                                                                                    |
|                                              | Precio: incluido                                                                                                    |
|                                              | O Developer                                                                                                    |
|                                              | Caso de uso: Experimentación con AWS                                                                                                    |
|                                              | Descripción: Un contacto principal puede formular preguntas técnicas a través del Centro<br>de soporte y obtendrá una respuesta en el plazo de 12–24 horas durante el horario local<br>de apertura.                                                                                                    |

## 6.1 Seleccionar Plan Básico

### 6.2 Clic en botón confirmar

Tanto en la parte superior como en el saludo en la parte inferior debe aparecer Usuario1

## 2.2 Instalación y configuración de la MV

## Paso 1 – Ingrese en la consola del AWS

Para esta acción hay dos posibles opciones:

- 1. Ingresar desde el botón de crear una cuenta nueva para EC2
- 2. Ingresar con la siguiente URL

a. Digite la siguiente ruta: http://aws.amazon.com/es/console/

b. Luego dé un clic en el botón "Iniciar sesión de la consola de AWS"

| $\leftarrow$ $\rightarrow$ $\circlearrowright$ aws.amazon.com | /es/console                         |                              |                              |
|---------------------------------------------------------------|-------------------------------------|------------------------------|------------------------------|
| Menú Webservices                                              | Productos Más <del>▼</del>          | Español ▼ Mi cuenta ▼        | Abre una cuenta gratuita     |
| PRODUCTOS Y SERVICIOS                                         | Consola de admin                    | istración de                 | Iniciar sesión en la         |
| Consola de AWS                                                | AWS                                 |                              | consola de AWS               |
| Aplicación móvil de la consola                                |                                     |                              |                              |
| de AWS >                                                      | Acceda a Amazon Web Services y      | / adminístrelo a través de u | ına interfaz de usuario web  |
| Preguntas frecuentes >                                        | sencilla e intuitiva. También puede | usar la aplicación móvil de  | e la consola de AWS para ver |
|                                                               | rápidamente los recursos en cualo   | juier lugar.                 |                              |

c. Digite la cuenta de correo asociada a AWS y la contraseña de ingreso.

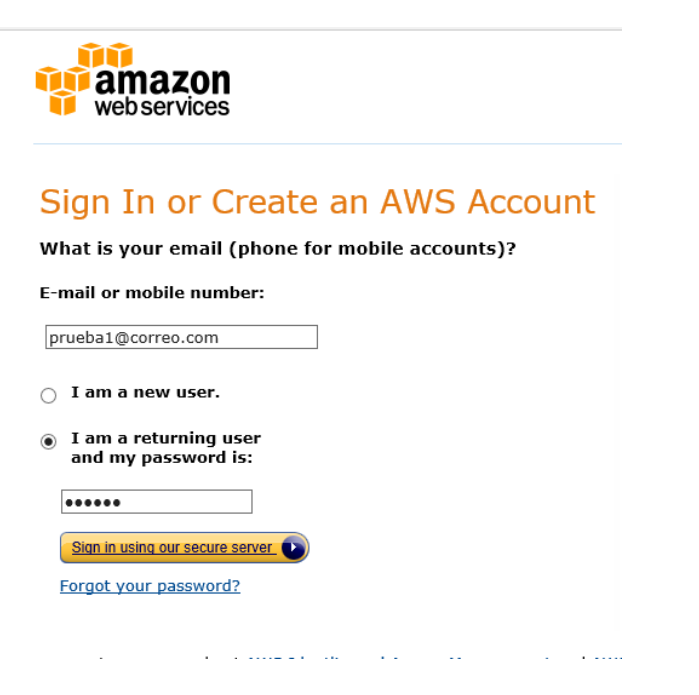

d. Dé un clic en el botón "Sing in using our secure server"

## Paso 2 – Escoja el servicio Web EC2

### 2.1 Ubique Computer & Networking

### 2.2 Dé un clic en EC2 (Virtual Servers in the Cloud)

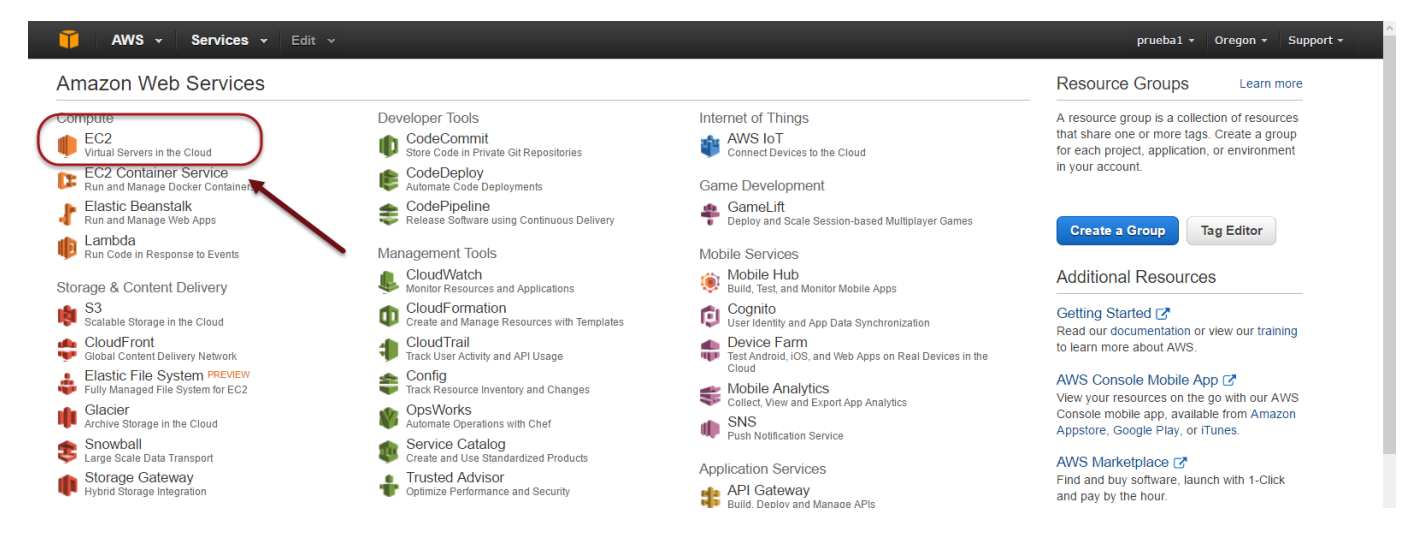

## Paso 3 – Cree una instancia nueva

Al ingresar tendrá una pantalla análoga a Sunstone de opennebula, en donde se tiene un menú en la izquierda que muestra las opciones en la pantalla principal.

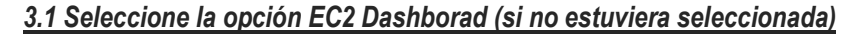

| EC2 Dashboard       | Resources                                          |                                                           | C    |
|---------------------|----------------------------------------------------|-----------------------------------------------------------|------|
| Events              | You are using the following Amazon EC2 re          | sources in the US West (Oregon) region:                   |      |
| Taga                | 0 Running Instances                                | 0 Elastic IPs                                             |      |
| INSTANCES           | 0 Volumes                                          | 0 Snapshots                                               |      |
| Instances           | 0 Key Pairs                                        | 0 Load Balancers                                          |      |
| Spot Requests       | 0 Placement Groups                                 | 1 Security Group                                          |      |
| Reserved Instances  | Optimize your resources' cost, perfor              | mance and security with AWS Trusted Advisor               | Hide |
| IMAGES              |                                                    |                                                           | )    |
| AMIs                | Create Instance                                    |                                                           |      |
| Bundle Tasks        | To start using Amazon EC2 you will want to         | launch a virtual server, known as an Amazon EC2 instance. |      |
| ELASTIC BLOCK STORE | Launch Instance                                    | _                                                         |      |
| Volumes             |                                                    |                                                           |      |
| Snanshots           | Note: Your instances will launch in the US West (C | regon) region                                             |      |

### 3.2 Dé un clic en el botón "Launch Instance"

### 3.3 Seleccione el tipo de asistente para crear la AMI (Amazon Machine Image)

#### Seleccione "Quick Start"

Nota: En este caso se utilizan IM (Imágenes previamente instaladas por Amazóm), las imágenes previamente instaladas se llaman AMI.

| 🎁 AWS 🗸 Service:                                                                                                    | s 🗸 Edit 🗸                                                                                                    |                                                                                                    |                                                                                                    | prueba1 🗸                                                                                                    | Oregon 🗸                                             | Sı |
|----------------------------------------------------------------------------------------------------|----------------------------------------------------------------------------------------------------|----------------------------------------------------------------------------------------------------|----------------------------------------------------------------------------------------------------|----------------------------------------------------------------------------------------------------|------------------------------------------------------|----|
| 1. Choose AMI       2. Choose Insta         Step 1: Choose and       An AMI is a template that contains your instance. You can select an a own AMIs.         Quick Start       My AMIs         My AMIs       AWS Marketplace         Community AMIs       Free tier only (j) | 3. Configure Instance<br>Amazon Machine II<br>s the software configuration (ope<br>AMI provided by AWS, our user<br>AMI provided by AWS, our user<br>Amazon Linux<br>Free tier eligible<br>Amazon L<br>The Amazon<br>image. The<br>Python, Rut<br>PHP, MySQ<br>Root device ty | 4. Add Storage<br>mage (AMI)<br>arating system, app<br>community, or the A<br>.inux AMI 2016.03<br>i-f303fb93<br>In Linux AMI is an EB<br>default image include<br>by, Perl, and Java. Th<br>L, PostgreSQL, and b<br>pe: ebs Virtualization | 5. Tag Instance<br>lication server, an<br>AWS Marketplace<br>K<br>5.2 (HVM), SSD V<br>S-backed, AWS-sup<br>s AWS command li<br>re repositories inclu-<br>other packages. | 6. Configure Security G<br>Cancel a<br>d applications) require<br>; or you can select one<br>1 to 22 of 22 AM<br><b>/olume Selec</b><br>64-bit<br>ne tools,<br>de Docker, | oup<br>nd Exit<br>d to launch<br>c of your<br>ls > > |    |
|                                                                                                    | Red Hat E<br>Red Hat<br>Free tier eligible<br>Purpose (St                                                                                                    | nterprise Linux 7<br>-775e4f16<br>erprise Linux version<br>SD) Volume Type                                                                                                    | <b>.2 (HVM), SSD V</b><br>7.2 (HVM), EBS G                                                                                                    | <b>/olume</b><br>Selec<br>General                                                                                                    |                                                      |    |

C Feedback C English © 2008 - 2016, Amazon Web Services, Inc. or its affiliates. All rights reserved. Privacy Policy Terms of Use

#### 3.4 Seleccionar la AMI que se utilizará

Básicamente las AMI pueden ser generadas de tres tipos:

- Creadas por el usuario. Similar a como se crean en Opennebula
- Descargas gratuitas. AMI creadas por las comunidades, similar al market de opennebula.
- **Compra de AMI**. Las que ofrece Amazon, generalmente porque incluye licencia de uso (Windows 20008, Windows 2012, Suse Enterprise, Red Hat Server, etc.)
- Las AMI de usuario están disponibles (después que se han creado) en la ficha My AMIs
- Las AMI de compra están en la ficha AWS Marketplace
- Las AMI gratuitas están disponibles en la ficha Comunity AMIs

Debido a que tenemos el perfil gratuito utilizaremos las opciones que tengan 1 estrella, para evitar utilizar más recursos de los asignados.

Para esta guía se seleccionará "Ubuntu Server 14.04 LTS (HVM), SSD Volume Type - ami-9abea4fb". O una similar si posteriormente a esta guía estuviera otra versión estable.

• Dispositivo EBS

l

• Virtualización HVM

En este caso la AMI seleccionada ha sido creada por Amazon y los datos de ingreso son:

- Usuario con derechos de sudo: Ubuntu / Contraseña: (No tiene)
- Usuario root / sin contraseña

| 🏹 AWS 🗸 Service:              | s 🕶 Edit 👻                                                                    |                                                                                                    | prueba1 🔹 Orego                               | n • |
|-------------------------------|-------------------------------------------------------------------------------|----------------------------------------------------------------------------------------------------|-----------------------------------------------|-----|
| 1. Choose AMI 2. Choose Insta | nce Type 3. Config                                                            | gure Instance 4. Add Storage 5. Tag Instance 6. Co                                                                                                    | nfigure Security Group                        |     |
| Step 1: Choose an <i>i</i>    | Amazon Ma<br>SUSE Linux<br>Free tier eligible<br>Ubuntu<br>Free tier eligible | Chine Image (AMI)<br>SSD volume Type - ami-d2b2/db3<br>SUSE Linux Enterprise Server 12 Service Pack 1 (HVM),<br>EBS General Purpose (SSD) Volume Type. Public Cloud,<br>Advanced Systems Management, Web and Scripting, and<br>Legacy modules enabled.<br>Root device type: ebs Virtualization type: hvm<br>Ubuntu Server 14.04 LTS (HVM), SSD Volume<br>Type - ami-9abea4fb<br>Ubuntu Server 14.04 LTS (HVM), EBS General Purpose<br>(SSD) Volume Type. Support available from Canonical<br>(http://www.ubuntu.com/cloud/services). | Cancel and Exit<br>64-bit<br>Select<br>64-bit | •   |
|                               | Windows                                                                       | Root device type: ebs Virtualization type: hvm Microsoft Windows Server 2012 R2 Base - ami- 8db945ed                                                                                                    | Select<br>64-bit                              | v   |

Dé un clic en el botón "Select".

Nota: información para las máquina virtuales, mayor información en <u>https://aws.amazon.com/es/free/</u> y <u>https://aws.amazon.com/es/ec2/pricing/</u>

#### Para Amazon EC2:

750 horas por mes de uso de instancia t2.micro en Linux, RHEL o SLES 750 horas por mes de uso de instancia t2.micro en Windows Por ejemplo, ejecute 1 instancia < 1 mes o 2 instancias x medio mes

### Para Amazon S3

5 GB de almacenamiento estándar 20 000 solicitudes Get 2 000 solicitudes Put

#### Tráfico.

Se añaden 15 GB de ancho de banda saliente en todos los servicios de AWS 1 GB de transferencia de datos regionales

### Almacenamiento en EBS

30 GB de Amazon Elastic Block Store en cualquier combinación de almacenamiento de uso general (SSD) o magnético,

2 millones de E/S (con almacenamiento magnético) y

1 GB de almacenamiento de snapshots

#### 3.5 Defina las especificaciones de la instancia a crear

a. Se deberán definir las siguientes opciones:

- Familia: Propósitos generales
- Tipo de instancias: T2 Micro (t2.micro)
- Memoria: 1GB
- Tipo de almacenamiento: EBS only
- Rendimiento de la red: Low to moderate

| 🎁 AWS         | • Services • Ea         | lit v                 |                |                 | prueba1 👻                   | Oregon 🕶  | Support + |
|---------------|-------------------------|-----------------------|----------------|-----------------|-----------------------------|-----------|-----------|
| 1. Choose AMI | 2. Choose Instance Type | 3. Configure Instance | 4. Add Storage | 5. Tag Instance | 6. Configure Security Group | 7. Review |           |

### Step 2: Choose an Instance Type

Amazon EC2 provides a wide selection of instance types optimized to fit different use cases. Instances are virtual servers that can run applications. They have varying combinations of CPU, memory, storage, and networking capacity, and give you the flexibility to choose the appropriate mix of resources for your applications. Learn more about instance types and how they can meet your computing needs.

| Filter k | All instance types           | ▼ Current                      | generation 🔻     | Show/Hide Col      | umns                             |                                |                            |
|----------|------------------------------|--------------------------------|------------------|--------------------|----------------------------------|--------------------------------|----------------------------|
| Curr     | ently selected: t2.micro (Va | ariable ECUs, 1 vC             | PUs, 2.5 GHz, Ir | ntel Xeon Family,  | 1 GiB memory, EBS only           | y)                             |                            |
|          | Family 👻                     | Туре 👻                         | vCPUs () -       | Memory<br>(GiB)    | Instance Storage<br>(GB) (i)     | EBS-Optimized<br>Available (i) | Network<br>Performance (i) |
|          | General purpose              | t2.nano                        | 1                | 0.5                | EBS only                         | -                              | Low to Moderate            |
|          | General purpose              | t2.micro<br>Free tier eligible | 1                | 1                  | EBS only                         | -                              | Low to Moderate            |
|          | General purpose              | t2.small                       | 1                | 2                  | EBS only                         | -                              | Low to Moderate            |
|          | General purpose              | t2.medium                      | 2                | 4                  | EBS only                         | -                              | Low to Moderate            |
|          |                              |                                |                  | Cancel Pre         | vious Review and                 | Launch Next: Co                | onfigure Instance Details  |
|          | -<br>eedback 🔇 English       |                                | © 2008 - 201     | l6, Amazon Web Ser | vices, Inc. or its affiliates. A | Il rights reserved.            | vacy Policy Terms of Use   |

b. Dé un clic en el botón "Next Configure Instance Details"

## 3.6 Definir las opciones de la instancia

| 🎁 AWS 🗸 Services 🕶 Edit 🗸                                                                                                    |                                                                                             | prueba1 • Oregon • Support •                            |
|----------------------------------------------------------------------------------------------------|---------------------------------------------------------------------------------------------|---------------------------------------------------------|
| 1. Choose AMI 2. Choose Instance Type 3. Con                                                                                             | nfigure Instance 4. Add Storage 5. Tag Instance                                             | 6. Configure Security Group 7. Review                   |
| Step 3: Configure Instance De<br>Configure the instance to suit your requirements. No<br>lower pricing, assign an access management role | otails<br>You can launch multiple instances from the same AMI<br>to the instance, and more. | I, request Spot instances to take advantage of the      |
| Number of instances (i)                                                                                                    | 1 Launch into Auto S                                                                        | Scaling Group (j                                        |
| Purchasing option ()                                                                                                    | □ Request Spot instances                                                                    |                                                         |
| Network ()                                                                                                    | vpc-7e72f51a (172.31.0.0/16) (default)                                                      | Create new VPC                                          |
| Subnet (j)                                                                                                    | No preference (default subnet in any Availability Zo                                        | n - Create new subnet                                   |
| Auto-assign Public IP (j)                                                                                                    | Use subnet setting (Enable)                                                                 | <u> </u>                                                |
| IAM role 🧃                                                                                                    | None                                                                                        | Create new IAM role                                     |
| Shutdown behavior 🧃                                                                                                    | Stop                                                                                        | <u> </u>                                                |
| Enable termination protection 🧃 🗸                                                                                                    | Protect against accidental termination                                                      |                                                         |
|                                                                                                    | Cancel Previo                                                                               | ous Review and Launch Next: Add Storage                 |
| 🗨 Feedback 🔇 English                                                                                                    | © 2008 - 2016, Amazon Web Services, Inc. or its affili                                      | iates. All rights reserved. Privacy Policy Terms of Use |

## 3.7 Definir las opciones para el disco duro virtual

| T AWS - Services - Edit -                                                                                                    | prueba1 👻 🤇                           | Oregon + Support +     |
|----------------------------------------------------------------------------------------------------|---------------------------------------|------------------------|
| 1. Choose AMI         2. Choose Instance Type         3. Configure Instance         4. Add Storage         5. Tag Instance         6. Configure Storage                                                                                                    | ecurity Group                         | 7. Review              |
| Step 4: Add Storage<br>Your instance will be launched with the following storage device settings. You can attach additional EBS volumes and<br>instance, or edit the settings of the root volume. You can also attach additional EBS volumes after launching an insta<br>Learn more about storage options in Amazon EC2. | d instance store<br>nce, but not inst | volumes to your        |
| Volume<br>Type (i)Device<br>(i)Snapshot (i)Size<br>(GiB) (i)Volume Type (i)IOPS (i)Throughput<br>(MB/s) (i)                                                                                                    | t Delete on<br>Terminati<br>(j        | on Encrypted           |
| Root /dev/sda snap-306df873 4 General Purpose 5 v 100 / 3000 N/A                                                                                                    | $\checkmark$                          | Not Encrypted          |
| Add New Volume Free tier eligible customers can get up to 30 GB of EBS General Purpose (SSD) or Magnetic storage. Learn mor and usage restrictions.                                                                                                    | e about free usa                      | age tier eligibility   |
| <                                                                                                    |                                       | × *                    |
| Cancel Previous Revie                                                                                                    | ew and Launch                         | Next: Tag Instance     |
| Feedback Services, Inc. or its affiliates. All rights                                                                                                    | reserved. Priva                       | cy Policy Terms of Use |

Guía para agregar el hipervisor EC2 a Opennebula – Victor Cuchillac (papá) – Página 14 de 38

## 3.8 Crear políticas de seguridad al grupo de usuarios

| T AWS                                                                      | • Services                                                                          | s ▾ Edit ∽                                                                                                 |                                                                                        |                                                                             |                                                                | prueba1 👻                                                                             | Oregon +                                                 | Support +                   |
|----------------------------------------------------------------------------|-------------------------------------------------------------------------------------|----------------------------------------------------------------------------------------------------|----------------------------------------------------------------------------------------|-----------------------------------------------------------------------------|----------------------------------------------------------------|---------------------------------------------------------------------------------------|----------------------------------------------------------|-----------------------------|
| 1. Choose AMI                                                              | 2. Choose Instan                                                                    | nce Type 3. Config                                                                                         | ure Instance                                                                           | 4. Add Storage                                                              | 5. Tag Instance                                                | 6. Configure Security Gro                                                             | up 7. Review                                             | /                           |
| Step 6: Col<br>A security group is<br>instance. For exam<br>HTTP and HTTPS | nfigure S<br>a set of firewal<br>nple, if you wan<br>ports. You can<br>Assign a sec | ecurity Gro<br>Il rules that control t<br>at to set up a web se<br>create a new secur<br>curity group: OCr | UD<br>he traffic for yo<br>erver and allow<br>ity group or se<br>eate a <b>new</b> see | our instance. On<br>Internet traffic t<br>lect from an exis<br>curity group | this page, you cai<br>o reach your insta<br>sting one below. L | n add rules to allow specifi<br>nce, add rules that allow u<br>earn more about Amazon | ic traffic to reac<br>inrestricted acc<br>EC2 security o | h your Acess to the groups. |
|                                                                            | Security g                                                                          | roup name:                                                                                                 | lect an <b>existin</b><br>po_empresay<br>ncargado de e                                 | <b>g</b> security group<br>ejecutar la MV                                   |                                                                |                                                                                       |                                                          |                             |
| Туре 👔                                                                     |                                                                                     | Protocol (j)                                                                                               | Port                                                                                   | Range 🕕                                                                     | Source ()                                                      |                                                                                       |                                                          |                             |
| SSH<br>HTTP                                                                | ~                                                                                   | TCP<br>TCP                                                                                                 | 22<br>80                                                                               |                                                                             | Anywhere Anywhere                                              | <ul> <li>0.0.0.0/0</li> <li>0.0.0.0/0</li> </ul>                                      |                                                          | 8                           |
| Add Rule                                                                   |                                                                                     |                                                                                                    |                                                                                        |                                                                             |                                                                |                                                                                       | /                                                        |                             |
| Warni<br>Rules w<br>from kn                                                | ing<br>with source of 0<br>nown IP addres:                                          | .0.0.0/0 allow all IP<br>ses only.                                                                         | addresses to a                                                                         | access your inst                                                            | ance. We recomm                                                | nend setting security grou                                                            | cules to allow                                           | access                      |
|                                                                            |                                                                                     |                                                                                                    |                                                                                        |                                                                             |                                                                | Cancel Previou                                                                        | s Review                                                 | and Launch                  |
| 🗨 Feedback                                                                 | 🔮 English                                                                           |                                                                                                    | © 2008 - 2016                                                                          | 6, Amazon Web Se                                                            | rvices, Inc. or its affili                                     | ates. All rights reserved.                                                            | rivacy Policy                                            | Terms of Use                |

## 3.9 Verificar las opciones

| Ĭ          | AWS                                                                                                    | •                                           | Services                                                     | - Edit                                                     | *                                                                 |                                                      |                             | prueba1 •                   | oregon +       | Support +    |
|------------|----------------------------------------------------------------------------------------------------|---------------------------------------------|--------------------------------------------------------------|------------------------------------------------------------|-------------------------------------------------------------------|------------------------------------------------------|-----------------------------|-----------------------------|----------------|--------------|
| 1. C       | hoose AMI                                                                                                    | 2. Ch                                       | ioose Instance                                               | Type 3                                                     | . Configure Instance                                              | 4. Add Storage 5. T                                  | ag Instance                 | 6. Configure Security Group | 7. Review      |              |
| Ste        | ep 7: Re                                                                                                    | eviev                                       | w Insta                                                      | nce La                                                     | unch                                                              |                                                      |                             |                             |                |              |
| <b>~</b> / | AMI Deta                                                                                                    | ils                                         |                                                              |                                                            |                                                                   |                                                      |                             |                             |                | Edit AMI     |
|            | Image: Constraint of the section of the section of t | Jbuntu<br>Jbuntu S<br>http://w<br>Root Devi | J Server 14<br>Server 14.04<br>ww.ubuntu.co<br>ice Type: ebs | .04 LTS (HVM)<br>LTS (HVM)<br>m/cloud/se<br>Virtualization | HVM), SSD Volum<br>, EBS General Purpo<br>rvices).<br>n type: hvm | <b>e Type - ami-9abea4</b><br>ose (SSD) Volume Type. | <b>fb</b><br>Support availa | able from Canonical         |                |              |
| <b>•</b>   | nstance <sup>-</sup>                                                                                                    | Туре                                        |                                                              |                                                            |                                                                   |                                                      |                             |                             | Edit inst      | tance type   |
|            | Instance                                                                                                    | Туре                                        | ECUs                                                         | vCPUs                                                      | Memory (GiB)                                                      | Instance Storage (G                                  | B) EBS-                     | Optimized Available         | Network Perf   | ormance      |
|            | t2.micro                                                                                                    |                                             | Variable                                                     | 1                                                          | 1                                                                 | EBS only                                             | -                           |                             | Low to Moder   | ate          |
| <b>-</b> € | Security (                                                                                                    | Group                                       | )S                                                           |                                                            |                                                                   |                                                      |                             |                             | Edit secu      | rity groups  |
|            | Security gro<br>Description                                                                                                    | oup na<br>1                                 | me                                                           | gpo_emp<br>Encargac                                        | oresay<br>lo de ejecutar la MV                                    | ,                                                    |                             |                             |                |              |
|            |                                                                                                    |                                             |                                                              |                                                            |                                                                   |                                                      |                             | Cance                       | Previous       | Launch       |
|            | Feedback                                                                                                    | Ø                                           | English                                                      | _                                                          | © 2008 - 20′                                                      | 16, Amazon Web Services,                             | Inc. or its affili          | ates. All rights reserved.  | Privacy Policy | Terms of Use |

Guía para agregar el hipervisor EC2 a Opennebula – Victor Cuchillac (papá) – Página 15 de 38

#### 3.8 Crear llaves de acceso a Amazon

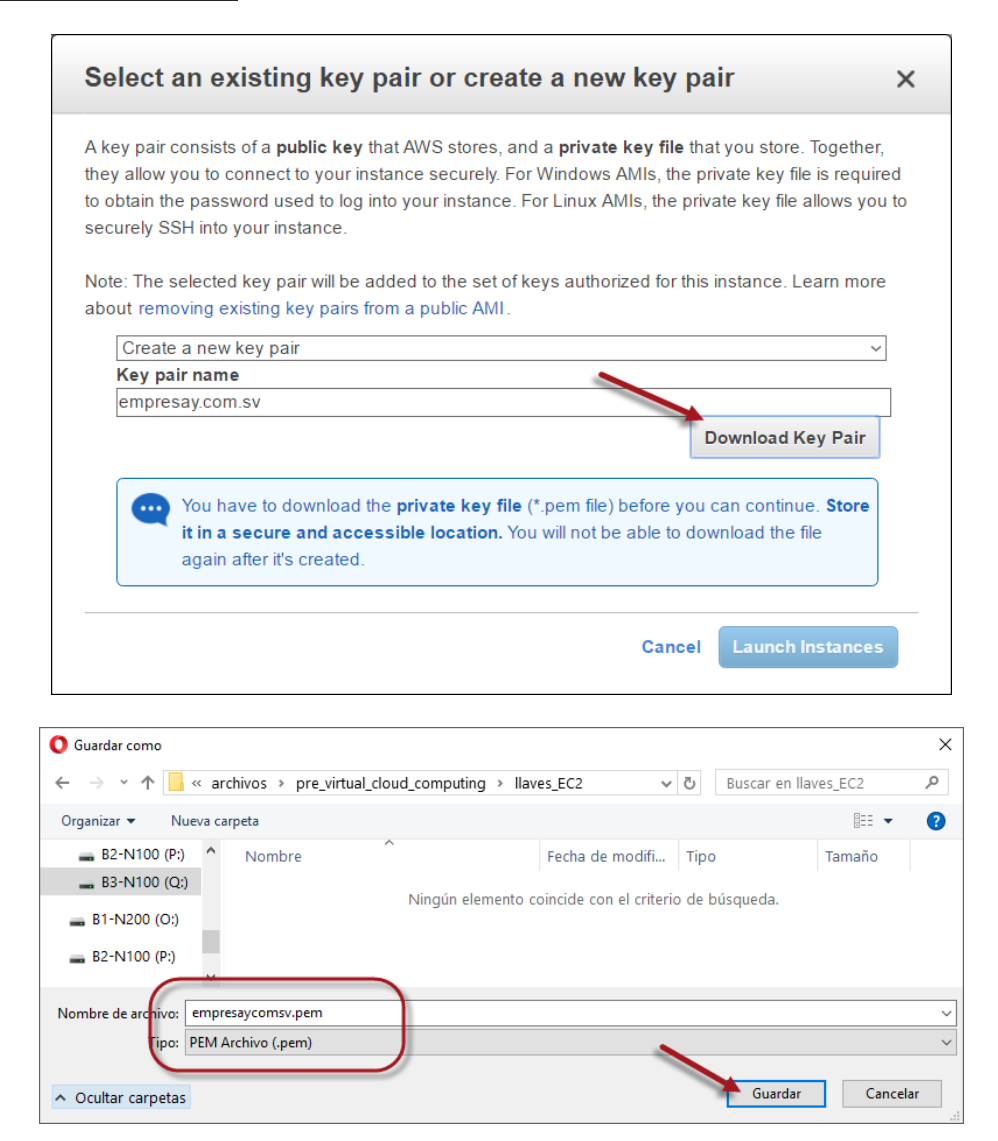

#### 3.9 Activar la instancia de la MV

| Select an existing key pair or create a new key pair                                                                                                    | ×                              |
|----------------------------------------------------------------------------------------------------|--------------------------------|
| A key pair consists of a <b>public key</b> that AWS stores, and a <b>private key file</b> that you store. Toge<br>they allow you to connect to your instance securely. For Windows AMIs, the private key file is n<br>to obtain the password used to log into your instance. For Linux AMIs, the private key file allow<br>securely SSH into your instance. | ether,<br>equired<br>vs you to |
| Note: The selected key pair will be added to the set of keys authorized for this instance. Learn about removing existing key pairs from a public AMI.                                                                                                    | more                           |
| Choose an existing key pair                                                                                                    | $\sim$                         |
| Select a key pair                                                                                                    |                                |
| empresay.com.sv                                                                                                    | ~                              |
| I acknowledge that I have access to the selected private key file (empresay.com.sv.pen                                                                                                    |                                |
| and that without this file, I won't be able to log into my instance.                                                                                                    |                                |
|                                                                                                    |                                |
| Cancel Launch Insta                                                                                                    | nces                           |
|                                                                                                    |                                |

#### 3.10 Verificar máquina virtual

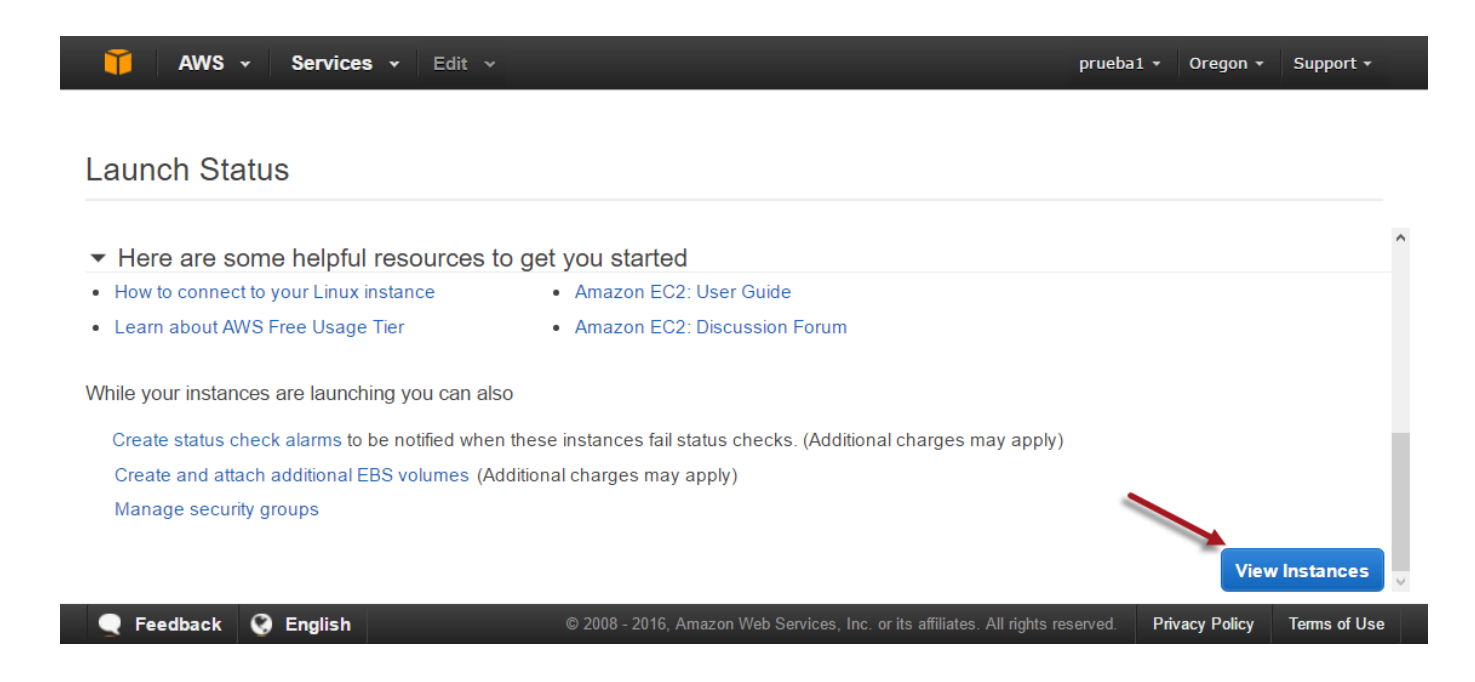

## Paso 4 - Verificar que se haya creado la instancia

| 🏹 AWS 🗸 Servic       | ces v Edit v prueba1 v Oregon v                                                                                  | Support -         |
|----------------------|----------------------------------------------------------------------------------------------------|-------------------|
| EC2 Dashboard        | Launch Instance Connect Actions *                                                                                | ତ <b>ବ ଡ</b>      |
| Tags                 | Q Filter by tags and attributes or search by keyword                                                             | 1 of 1 > >        |
| Reports -<br>Limits  | Name · Instance ID · Instance Type · Availability Zone · Instance S · Status Checks · Alarm Statu: Pu            | blic DNS          |
| INSTANCES            | ser_ubu14.02_mv i-0d                                                                                             | -54-191-244-194.u |
| Instances            |                                                                                                    |                   |
| Spot Requests        |                                                                                                    |                   |
| Reserved Instances   |                                                                                                    |                   |
| Scheduled Instances  |                                                                                                    |                   |
| Dedicated Hosts      |                                                                                                    |                   |
| - IMAGES             |                                                                                                    |                   |
| AMIs                 | <                                                                                                    | >                 |
| Bundle Tasks         | Instance: i-0d7ce01a4e3f6d147 (ser_ubu14.02_mv01) Public DNS: ec2-54-191-244-194.us-west-2.compute.amazonaws.com |                   |
| ELASTIC BLOCK STORE  | Description Status Checks Monitoring Tags                                                                        |                   |
| Volumes 🗸 🦷          |                                                                                                    | ~                 |
| 🗨 Feedback 🔇 English | h © 2008 - 2016, Amazon Web Services, Inc. or its affiliates. All rights reserved. Privacy Policy                | Terms of Use      |

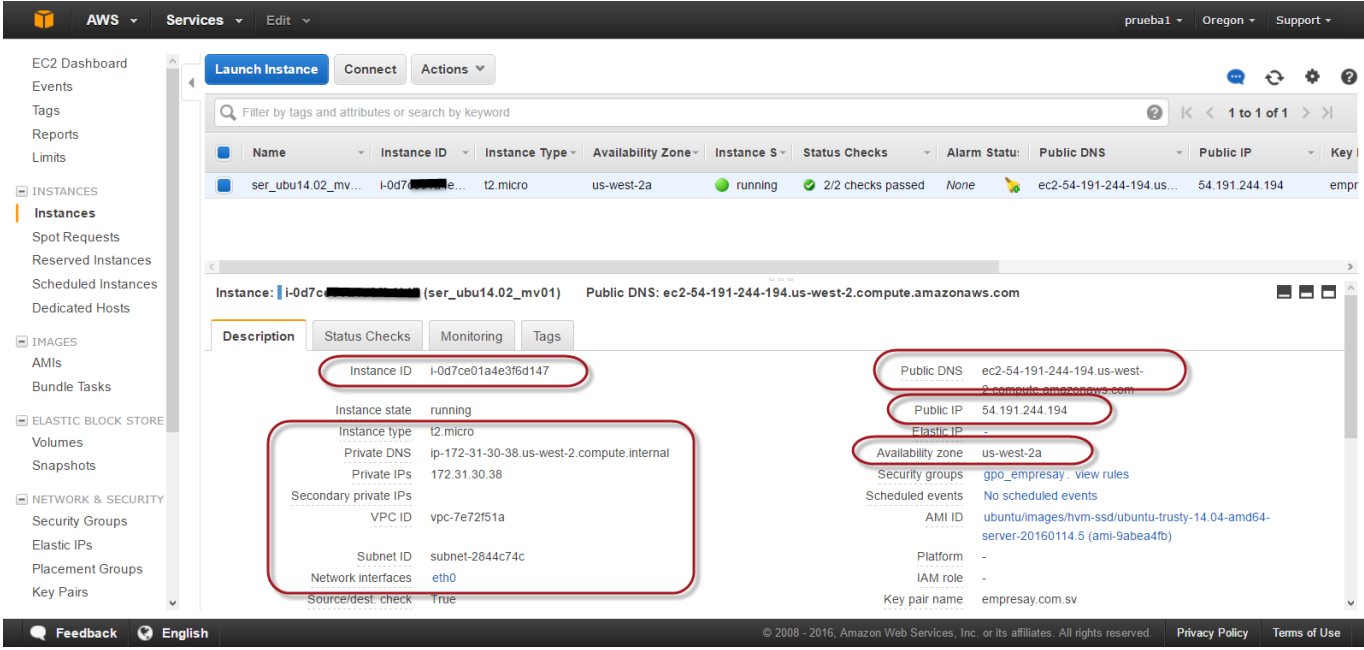

Nota es importante que anote la siguiente información:

- Nombre de la instancia: ser\_ubu14.02\_mv01
- ID de la instancia: i-abe56d9fi-0d
- Nombre completo FQDN de la MV instanciada: Este nombre puede variar cada vez que se ejecute Para este ejemplo: ec2-54-191-244-194.us-west-2.compute.amazonaws.com
- Nombre y descripción del AMI utilizada: AMI: ubuntu/images/ebs/ubuntu-precise-12.04-i386-server-20130411.1
- ID de la AMI (imagen) utilizada: ami-0ef96e3e
- Zona: us-west-2a

# III. Administrar una instancia en EC2

## 3.1 Método 1 – Utilizando la consola JAVA de AWS

Para desarrollar esta sección se necesita lo siguiente:

- Un sistema operativo Linux, FreeBSD o MAC OS X
- Para un equipo Windows utilice la versión Firefox 22
- Que el navegador Web soporte el complemento de JAVA. Necesita tener la JVM de JAVA instalada.
- Que la conexión a Internet no bloque el puerto 22
- Que el ancho de banda sea adecuado, es decir si hay mucho tráfico es posible que deba reintentar la conexión, el reingreso o refresco de pantalla.

## **Paso 0 – Pasos previos**

### 0.1 Utilice un navegador con soporte para JAVA (si es Windows será uno antiguo),

Puede utilizarse la versión 22, disponible en:

(https://sourceforge.net/projects/portableapps/files/Mozilla%20Firefox%2C%20Portable%20Ed./Mozilla%20Firefox%2C%20Portable%20Edition%2022.0/FirefoxPortable 22.0 English.paf.exe/download)

### 0.2 Verifique que tiene instalado JAVA

Se necesitará una versión superior a la 1.7, disponible en: https://java.com/es/download/

### 0.3 Ingrese a AWS – EC2

http://aws.amazon.com/es/console/

## Paso 1 – Asigne una tarjeta virtual

### 1.1 Ingrese a EC2 con las credenciales de su cuenta de administración (cuenta de facturación)

### 1.2 Seleccione el menú "Network & Security"

1.3 Escoja "Network Interfaces"

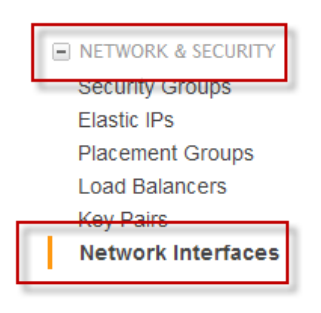

### 1.4 Seleccione la tarjeta de red

| 🎁 AWS 🗸 Servi                                                | ices ✔ Edit ✔                                              | ſ                                      | orueba1 + Oregon +           | Support 🕶        |
|--------------------------------------------------------------|------------------------------------------------------------|----------------------------------------|------------------------------|------------------|
| Tags A<br>Reports                                            | Create Network Interface Attach Detach Delete Actions *    |                                        |                              | <del>ତ ବ ଡ</del> |
| Limits                                                       | Q Filter by tags and attributes or search by keyword       |                                        | ② K < 1 to 1                 | of 1 > >         |
| INSTANCES Instances                                          | Name VPC ID                                                | ▼ Zone ▼ Secur                         | ity groups 👻 Desc            | cription - Insta |
| Spot Requests                                                | miNIC eni-c31634b9 subnet-2844c74c vpc-7e72f51a            | us-west-2a gpo_e                       | mpresay                      | i-0d7            |
| Reserved Instances<br>Scheduled Instances<br>Dedicated Hosts | Network Interface: eni-c31634b9                            |                                        |                              |                  |
| IMAGES     AMIs                                              | Details Flow Logs Tags                                     |                                        |                              |                  |
| Bundle Tasks                                                 | Network interface ID eni-c31634b9                          | Subnet ID                              | subnet-2844c74c              |                  |
| ELASTIC BLOCK STORE                                          | VPC ID vpc-7e72f51a<br>MAC address 02:cc:04:0a:d6:f9       | Availability Zone<br>Description       | us-west-2a<br>-              |                  |
| volumes<br>Snapshots                                         | Security groups gpo_empresay. view rules<br>Status in-use  | Owner ID<br>Primary private IP         | 120817566472<br>172.31.30.38 |                  |
| NETWORK & SECURITY<br>Security Groups                        | Private DNS ip-172-31-30-38 us-west-<br>2.compute.internal | Public IPs                             | 54.191.244.194*              |                  |
| Elastic IPs                                                  | Secondary private IPs -                                    | Source/dest. check                     | true                         | ~                |
| 🔍 Feedback 🔇 Englis                                          | sh © 2008 - 2016, Amazon Web Services, Ir                  | nc. or its affiliates. All rights rese | rved. Privacy Policy         | Terms of Use     |

Para este caso la tarjeta de red disponible es la eni-c31634b9

Puede colocar un alias a la interfaz de red miNic

## Paso 2 – Conéctese a la instancia

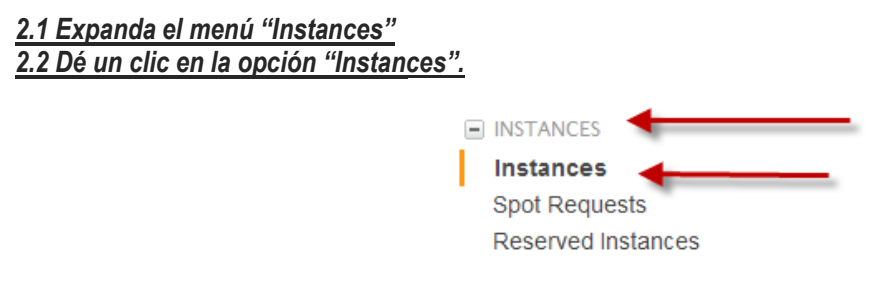

#### 2.3 Seleccione la MV

a. Seleccione serv\_ubu12\_mv1

b. Si la instancia estuviera detenida (stop) arránquela.

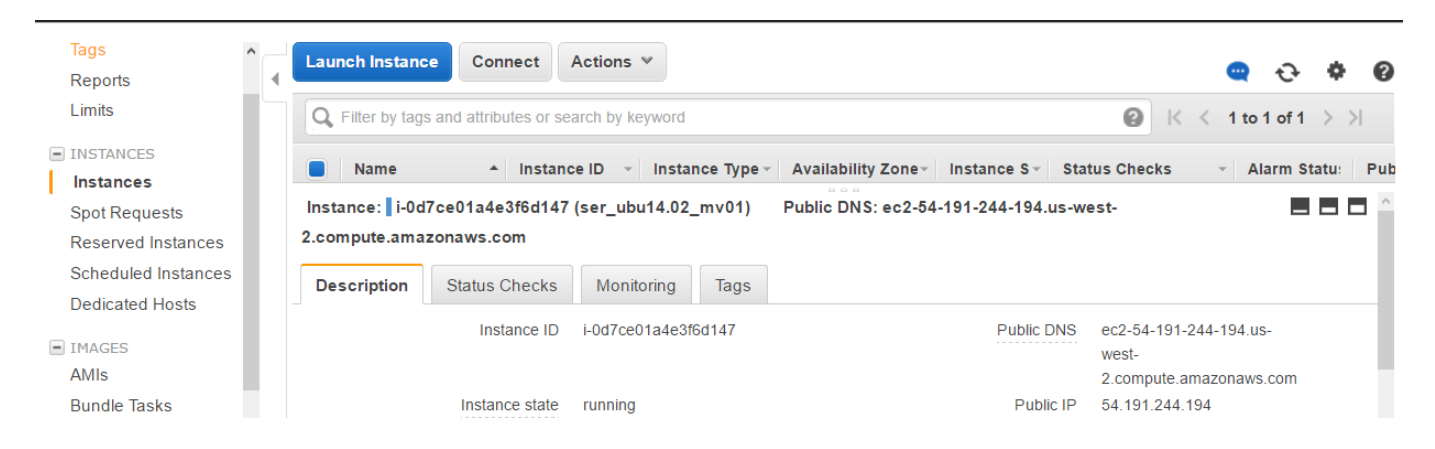

Guía para agregar el hipervisor EC2 a Opennebula – Victor Cuchillac (papá) – Página 20 de 38

#### 2.4 Conéctese a la instancia

a. Dé un clic en el botón "Actions"

b. Seleccione la opción "Connect"

| T AWS -                                | Services 👻 Edit ~                                                                | prueba1 + Oregon + Support +                                                                                                    |
|----------------------------------------|----------------------------------------------------------------------------------|----------------------------------------------------------------------------------------------------|
| Tags<br>Reports                        | Actions Actions                                                                  | 😄 순 부 🛛                                                                                                    |
| Limits                                 | Q Filter by tags and attributes or s<br>Get Windows Password                     |                                                                                                    |
| INSTANCES<br>Instances                 | ■ Name ▲ Insta Launch More Like This Instance State ▶                            | Availability Zone - Instance S - Status Checks - Alarm Statu: Pub                                                                                                    |
| Spot Requests<br>Reserved Instances    | ser_ubu14.02_mv i-0d7c Instance Settings                                         | us-west-2a  organization of the text of the text of the text of the text of the text of text of text o |
| Scheduled Instances<br>Dedicated Hosts | Instance: i-0d7ce01a4e3f6d14<br>2.compute.amazonaws.com<br>CloudWatch Monitoring | Public DNS: ec2-54-191-244-194.us-west-                                                                                                    |
| <ul> <li>IMAGES</li> </ul>             | Description Status Checks Monitoring Tags                                        |                                                                                                    |

### 2.5 Defina las opciones para la conexión

Nota: Para esta conexión se ha asignado de forma dinámica una dirección IPv4 pública con el valor 54.213.100.90, este valor cambiará a menos que reservemos una IPv4 pública.

a. Escoja la opción "Connect from your browser using JAVA SSH Client"

b. Digite las siguientes opciones:

- <u>Username</u>: ubuntu (el usuario con que fue creada la instancia y que tiene permisos de sudo)
- <u>Ruta donde se encuentra la llave privada</u>: oneadmin.pem

| Connect To Your Inst                                                                            | ance                                                                                                    | × |
|-------------------------------------------------------------------------------------------------|----------------------------------------------------------------------------------------------------|---|
| I would like to connect with                                                                    | O A standalone SSH client<br>● A Java SSH Client directly from my browser (Java required)                                                                                     |   |
| Enter the required information<br>automatically detects the key<br>the location and name of the | n in the fields below to connect to your instance. AWS<br>pair name, and Public DNS for your instance. You need to enter<br>pem file containing your private key.             |   |
| Public BHS<br>User name<br>Key name<br>Private key path<br>Save key location                    | ec2-54-191-244-194.05-west-2.compute.amazonaws.com<br>ubuntu<br>empresay.com.sv.pem<br>ing\laves_EC2\empresay.comsv<br>Listore in browser cache<br>Launch SSH Client<br>Close |   |

c. De un clic en el botón "Launch SSH Client"

- d. Algunos navegadores como el Firefox piden confirmar la ejecución del complemento de java en la parte superior.
- e. Seleccione "Confiar siempre en el contenido de este editor"

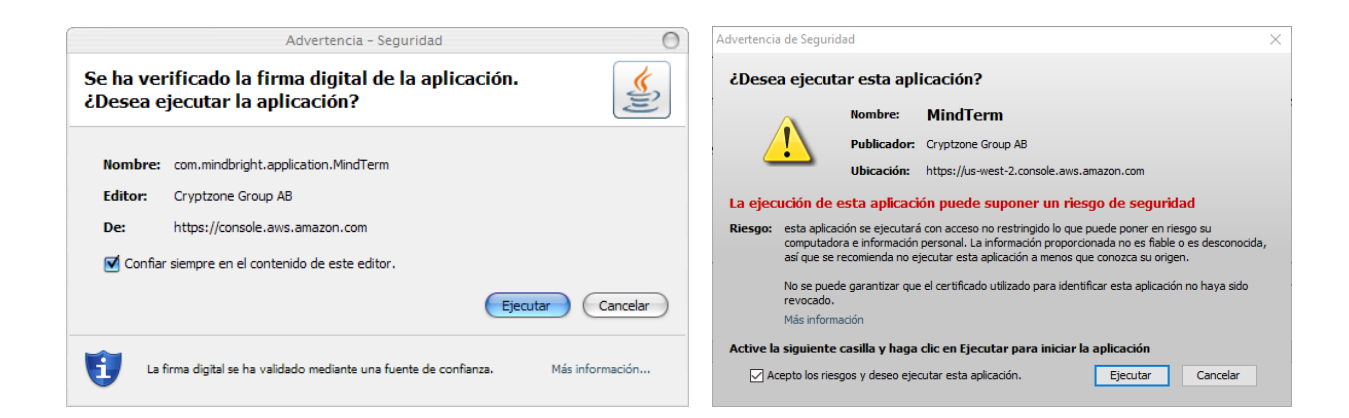

#### d. Dé un clic en el botón ejecutar

|                                                                                      | PCA 15 version 2.1                                                                                                    |
|--------------------------------------------------------------------------------------|----------------------------------------------------------------------------------------------------|
| A                                                                                    | PPGATE NETWORK SECURITY AB ("APPGATE")                                                                                                    |
|                                                                                      | IINDTERM END-USER LICENSE AGREEMENT<br>(LIMITED COMMERCIAL USE)                                                                                                    |
| PLEASE F                                                                             | EVIEW THE FOLLOWING TERMS AND CONDITIONS PRIOR TO ACCESSING, DOWNLOADING THERWISE USING ANY OF THE LICENSED PRODUCTS, AS HEREIN AFTER DEFINED.                                                                                                    |
| THE USE<br>TERMS A<br>RELEVAN<br>DOWNLC<br>(THE FIRI<br>AN ORDE<br>AND CON<br>NETWOR | OF THE LICENSED PRODUCTS AS WELL AS ANY UPDATES THERETO IS SUBJECT TO THE<br>ID CONDITIONS OF THE THIS LICENSE AGREEMENT (THE "AGREEMENT"). BY OPENING THE<br>T SOFTWARE PACKAGE, BY SELECTING THE [AGREED AND/OR ACCEPT] BUTTON,<br>ADING AND/OR OTHERWISE USING THE SOFTWARE OR ANY PORTION THEREOF, LICENSEE<br>(, COMPANY OR OTHER PERSON HAVING RECEIVED THE LICENSED SOFTWARE PURSUANT<br>R ON THE APPGATE WEB SITE OR OTHERWISE) ARE AGREEING TO THE BOUND BY THE TERI<br>DITIONS OF THE AGREEMENT AND ARE ENTERING INTO THE AGREEMENT WITH APPGATE<br>K SECURITY AB ("LICENSOR" of "APPGATE"). |
| 1.                                                                                   | DEFINITIONS                                                                                                    |
| As used i                                                                            | this Agreement, the following terms shall have the following meanings:                                                                                                    |

#### 2.6 Aceptar licencia de minsterm (Consola JAVA para cliente SSH)

#### 2.8 Confirme las pantallas que aparecen

Básicamente es para crear los archivos donde se almacenan las claves y los equipos autorizados, igual que el directorio  $\sim$ /.ssh del usuario oneadmin.

| 🕌 MindTerm - Confirmation                                                           | ×      |
|-------------------------------------------------------------------------------------|--------|
| MindTerm home directory: 'C:\Users\cuchillac\MindTerm\' does not exist, creat       | te it? |
| Yes No                                                                              | 5      |
|                                                                                     |        |
| 🕌 MindTerm - Confirmation                                                           | ×      |
| Known hosts directory: 'C:\Users\cuchillac\MindTerm\hostkeys' does not exist, creat | e it?  |
| Yes No                                                                              |        |

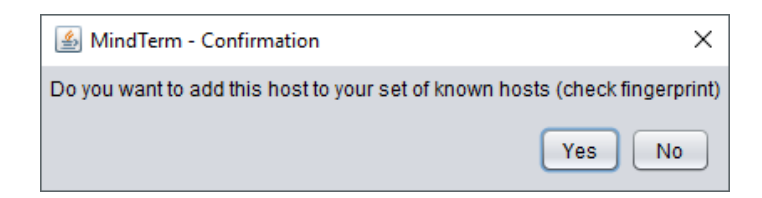

#### 2.7 Se abrirá la consola JAVA del cliente SSH

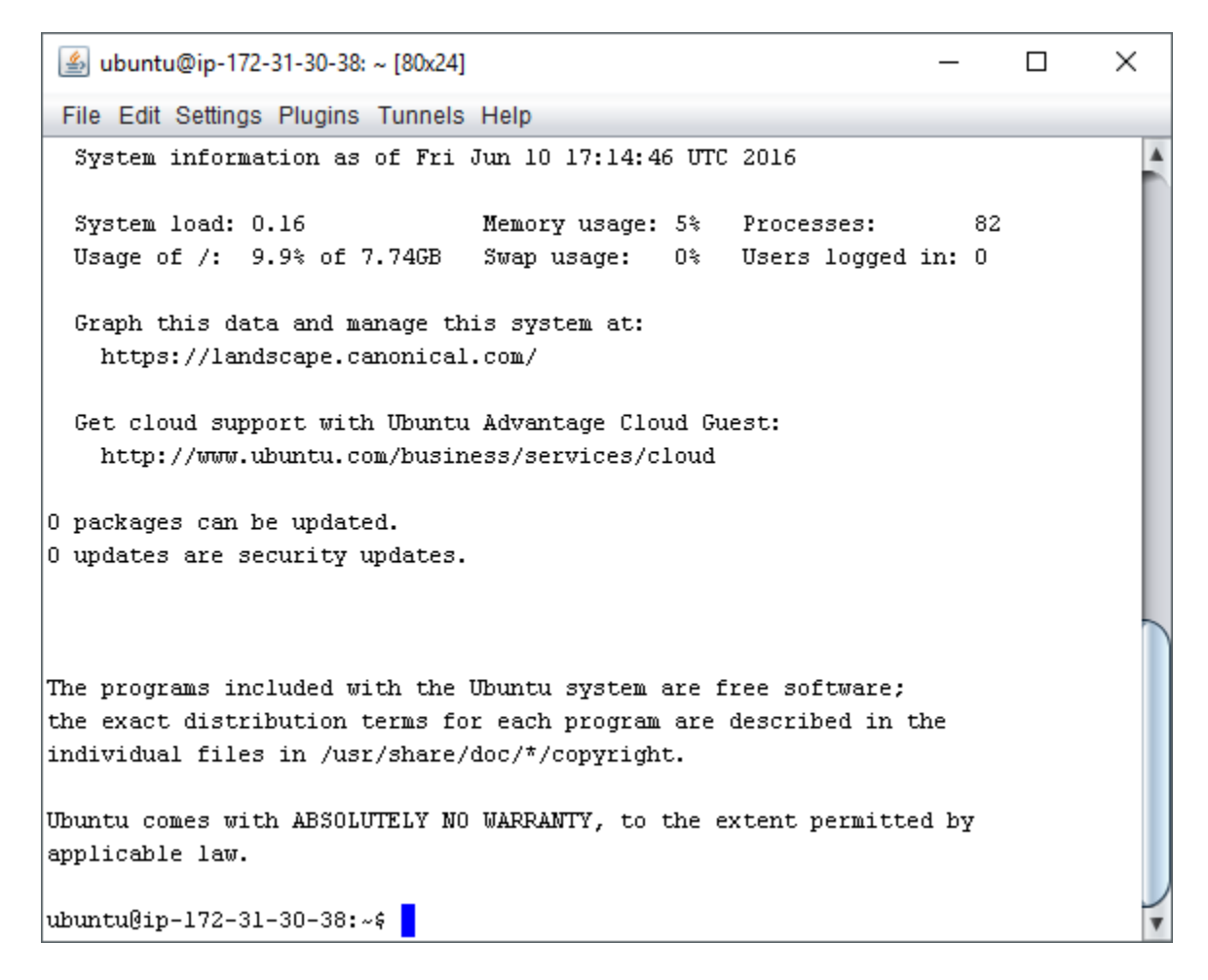

## Paso 3 – Realizar sesión en consola Mindterm (cliente SSH JAVA)

#### 3.1 Verifique los datos de sesión

```
MindTerm home: C:\Users\cuchillac\MindTerm\
Connected to server running SSH-2.0-OpenSSH_6.6.1p1 Ubuntu-2ubuntu2.4
Server's hostkey (ssh-dss) fingerprint:
openssh md5: 72:bf:a4:a0:0a:bc:36:e7:9c:95:de:6a:f9:77:67:1c
bubblebabble: xebef-getuv-bykon-vovev-zohev-zikyp-turem-fivab-homym-cebog-hexix
Host key not found in 'C:\Users\cuchillac\MindTerm\hostkeys\key_22_ec2-54-191-244-
194.us-west-2.compute.amazonaws.com.pub'
Welcome to Ubuntu 14.04.3 LTS (GNU/Linux 3.13.0-74-generic x86 64)
```

Guía para agregar el hipervisor EC2 a Opennebula – Victor Cuchillac (papá) – Página 23 de 38

\* Documentation: https://help.ubuntu.com/ System information as of Fri Jun 10 17:14:46 UTC 2016 System load: 0.16 Memory usage: 5% Processes: 82 Usage of /: 9.9% of 7.74GB Swap usage: 0% Users logged in: 0 Graph this data and manage this system at: https://landscape.canonical.com/ Get cloud support with Ubuntu Advantage Cloud Guest: http://www.ubuntu.com/business/services/cloud 0 packages can be updated. 0 updates are security updates.

#### 3.2 Pruebe comunicación en Internet ubuntu@ip-172-31-30-38:~\$ ping -c 3 www.cuchillac.net

```
PING cuchillac.net (50.87.152.212) 56(84) bytes of data.
64 bytes from 50-87-152-212.unifiedlayer.com (50.87.152.212): icmp_seq=1 ttl=42 time=44.6 ms
64 bytes from 50-87-152-212.unifiedlayer.com (50.87.152.212): icmp_seq=2 ttl=42 time=45.0 ms
64 bytes from 50-87-152-212.unifiedlayer.com (50.87.152.212): icmp_seq=3 ttl=42 time=44.7 ms
--- cuchillac.net ping statistics ---
3 packets transmitted, 3 received, 0% packet loss, time 2002ms
rtt min/avg/max/mdev = 44.662/44.834/45.098/0.256 ms
```

#### 3.3 Personalización e instalación de comandos en instancia de Ubuntu

#### a. Pruebe ingreso con usuario root

ubuntu@ip-172-31-45-200:~\$ sudo su

#### b. Instale mc

root@ip-172-31-45-200:/home/ubuntu# apt-get install mc

Reading package lists... Done Building dependency tree Reading state information... Done The following extra packages will be installed: mc-data unzip Suggested packages: zip arj xpdf-reader pdf-viewer dbview odt2txt gv catdvi djvulibre-bin imagemagick python-tz The following NEW packages will be installed: mc mc-data unzip 0 upgraded, 3 newly installed, 0 to remove and 0 not upgraded. Need to get 2,294 kB of archives. After this operation, 6,499 kB of additional disk space will be used.

Do you want to continue [Y/n]? **y** Get:1 http://us-west-2.ec2.archive.ubuntu.com/ubuntu/ precise/universe mc-data all 3:4.8.1-2ubuntu1 [1,604 kB] Get:2 http://us-west-2.ec2.archive.ubuntu.com/ubuntu/ precise/universe mc i386

```
3:4.8.1-2ubuntu1 [512 kB]
Get:3 http://us-west-2.ec2.archive.ubuntu.com/ubuntu/ precise/main unzip i386 6.0-
4ubuntu1 [178 kB]
Fetched 2,294 kB in 0s (5,215 kB/s)
Selecting previously unselected package mc-data.
(Reading database ... 47765 files and directories currently installed.)
Unpacking mc-data (from .../mc-data_3%3a4.8.1-2ubuntu1_all.deb) ...
...
```

#### c. Pruebe el funcionamiento de mc

Nota: Utilice el juego de caracteres UTF-8

root@ip-172-31-45-200:/home/ubuntu# mc

| 🕌 mc [root@ip-172-31-30-38]:/home/ubuntu [98x24] — |                           |             |          |                         | - 🗆                    | $\times$              |        |
|----------------------------------------------------|---------------------------|-------------|----------|-------------------------|------------------------|-----------------------|--------|
| File Edit Settings Plug                            | ins Tunnels Help          | )           |          |                         |                        |                       |        |
| Left File (                                        | Command Opt:              | ions        | Right    | ;                       |                        |                       |        |
| <- /home/ubuntu                                    |                           |             | -• [^]>j | <pre>/home/ubuntu</pre> |                        |                       | ·[^]>ر |
| 'n Name                                            | Size                      | Modify      | time     | 'n Name                 | Size                   | Modify                | time   |
| /                                                  | UPDIR                     | Jun 10      | 17:14    | 1                       | UPDIR                  | Jun 10                | 17:14  |
| /.cache                                            | 4096                      | Jun 10      | 19:34    | /.cache                 | 4096                   | Jun 10                | 19:34  |
| /.ssh                                              | 4096                      | Jun 10      | 17:14    | /.ssh                   | 4096                   | Jun 10                | 17:14  |
| .bash_logout                                       | 220                       | Apr 9       | 2014     | .bash_logout            | 220                    | Apr 9                 | 2014   |
| .bashrc                                            | 3637                      | Apr 9       | 2014     | .bashrc                 | 3637                   | Apr 9                 | 2014   |
| .profile                                           | 675                       | Apr 9       | 2014     | .profile                | 675                    | Apr 9                 | 2014   |
|                                                    |                           |             |          |                         |                        |                       |        |
|                                                    |                           |             |          |                         |                        |                       |        |
|                                                    |                           |             |          |                         |                        |                       |        |
|                                                    |                           |             |          |                         |                        |                       |        |
|                                                    |                           |             |          |                         |                        |                       |        |
|                                                    |                           |             |          |                         |                        |                       |        |
|                                                    |                           |             |          |                         |                        |                       |        |
|                                                    |                           |             |          |                         |                        |                       |        |
|                                                    |                           |             |          |                         | <u> </u>               | •                     |        |
| UPDIR                                              |                           |             |          | UPDIR                   |                        |                       |        |
|                                                    | 7125M/                    | 7925M (8    | لے (\$99 |                         | — 7125M/               | 7925M (8              | (≉و    |
| Hint: You may specify                              | y the editor for          | r F4 wit    | th the   | shell variable EDITOR.  |                        |                       |        |
| root@ip-172-31-30-38:                              | :/home/ubuntu#            |             |          |                         |                        |                       | [^]    |
| 1Help 2Menu                                        | BView <mark>4</mark> Edit | <b>5</b> C) | ру       | 6RenMov 7Mkdir 8Delet   | e <mark>9</mark> Pulli | Dn <mark>10</mark> Qu | it 🔽   |

#### d. Vea los parámetros de red IPv4 de la instancia

root@ip-172-31-30-38:/home/ubuntu# ifconfig eth0

| eth0                                | Link e<br>inet a<br>inet6<br>UP BRC<br>RX pac<br>TX pac<br>collis<br>RX byt | encap:Ethernet<br>addr: <b>172.31.30.3</b><br>addr: fe80::cc:<br>DADCAST RUNNING<br>ckets:2051 error<br>ckets:977 errors<br>sions:0 txqueuel<br>ces:1948818 (1.9 | HWaddr 02:cc:04:<br><b>38</b> Bcast:172.31.<br>4ff:fe0a:d6f9/64<br>MULTICAST MTU:9<br>cs:0 dropped:0 ove<br>s:0 dropped:0 ove<br>en:1000<br>MB) TX bytes:1 | 0a:d6::<br>31.255<br>Scope<br>001 Me<br>erruns<br>rruns:(<br>03133 | f9<br>Mask:2<br>Link<br>etric:1<br>:0 frame<br>Carrie<br>(103.1 F | 255.255.<br>e:0<br>er:0<br>KB) | .240.         | . 0                   |
|-------------------------------------|-----------------------------------------------------------------------------|----------------------------------------------------------------------------------------------------|----------------------------------------------------------------------------------------------------|--------------------------------------------------------------------|-------------------------------------------------------------------|--------------------------------|---------------|-----------------------|
| root@ip-17<br>Kernel IP             | 2-31-3<br>routir                                                            | 30-38:/home/ubur                                                                                                    | ntu# route -n                                                                                                    |                                                                    |                                                                   |                                |               |                       |
| Destinatic<br>0.0.0.0<br>172.31.16. | on<br>O                                                                     | Gateway<br>172.31.16.1<br>0.0.0.0                                                                                                    | Genmask<br>0.0.0.0<br>255.255.240.0                                                                                                    | Flags<br>UG<br>U                                                   | Metric<br>O<br>O                                                  | Ref<br>O<br>O                  | Use<br>0<br>0 | Iface<br>eth0<br>eth0 |

Guía para agregar el hipervisor EC2 a Opennebula – Victor Cuchillac (papá) – Página 25 de 38

root@ip-172-31-30-38:/home/ubuntu# cat /etc/resolv.conf
# Dynamic resolv.conf(5) file for glibc resolver(3) generated by resolvconf(8)
# DO NOT EDIT THIS FILE BY HAND -- YOUR CHANGES WILL BE OVERWRITTEN
nameserver 172.31.0.2
search us-west-2.compute.internal

## 3.2 Método 2 – Utilizando cliente PuTTY en Windows

## Paso 1 – Asigne una tarjeta de red a la instancia de destino

Omita este paso si ya realizó el método 1, si no tiene tarjeta asignada vea el paso 1 del método 1

## Paso 2 – Identifique los parámetros de configuración de red de la máquina virtual

2.1 Ingrese como el usuario con privilegios de administración en EC2

- 2.1 Seleccione el menú "Network & Security"
- 2.2 Escoja "Network Interfaces"

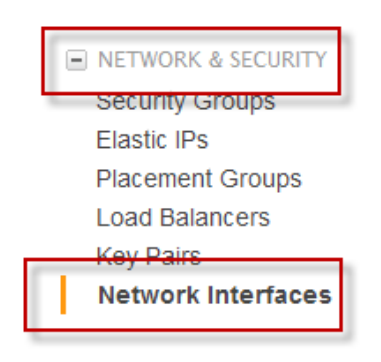

## Paso 3 – Seleccione la conexión utilizada

| 🏹 AWS 🗸 Servi                                            | <b>ces →</b> Edit →                                        |                       | prueba1 - Oregon -                                       | Support +       |
|----------------------------------------------------------|------------------------------------------------------------|-----------------------|----------------------------------------------------------|-----------------|
| AMIs                                                     | Create Network Interface Attach Detach Delete              | Actions ¥             |                                                          | 0 <b>0</b>      |
|                                                          | ${f Q}$ Filter by tags and attributes or search by keyword |                       | 🙆 K < 1 to 1                                             | of 1 > >        |
| <ul> <li>ELASTIC BLOCK STORE</li> <li>Volumes</li> </ul> | ■ Name                                                     | VPC ID 👻              | Zone 👻 Security groups 👻 Desc                            | ription - Insta |
| Snapshots                                                | miNIC eni-c31634b9 subnet-2844c74c                         | vpc-7e72f51a          | us-west-2a gpo_empresay                                  | i-0d7           |
| NETWORK & SECURITY                                       | <                                                          |                       |                                                          | >               |
| Security Groups                                          | Details Flow Logs Tags                                     |                       |                                                          | ^               |
| Elastic IPs                                              | Network interface ID eni-c31634b9                          |                       | Subnet ID subnet-2844c74c                                |                 |
| Placement Groups                                         | VPC ID vpc-7e72f51a                                        |                       | Availability Zone us-west-2a                             |                 |
| Key Pairs                                                | MAC address 02:cc:04:0a:d6:f9                              |                       | Description -                                            |                 |
| Network Interfaces                                       | Security groups gpo_empresay. view rules                   | 1                     | Owner ID 120817566472                                    |                 |
|                                                          | Status in-use                                              | ~ 1                   | Primary private IP 172.31.30.38                          |                 |
| LOAD BALANCING                                           | Private DNS ip-172-31-30-38.us-west-                       |                       | Public IPs 54.191.244.194*                               |                 |
| Load balancers                                           | 2.compute.internal                                         |                       |                                                          |                 |
| AUTO SCALING                                             | Secondary private IPs -                                    |                       | Source/dest. check true                                  |                 |
| Launch                                                   | Attachment ID eni-attach-a411eb52                          |                       | Instance ID i-0d7ce01a4e3f6d147                          |                 |
| Configurations                                           | Attachment owner 120817566472                              |                       | Device index 0                                           | ~               |
| Auto Scaling Groups 🖕                                    | •••••••••••••                                              |                       | B                                                        |                 |
| 🗨 Feedback 🔇 Englis                                      | <b>h</b> © 2008 - 2016, Amazo                              | on Web Services, Inc. | . or its affiliates. All rights reserved. Privacy Policy | Terms of Use    |

De donde tomaremos los siguientes datos: **IPv4 pública = 54.191.30.38** (para este ejemplo)

## Paso 4 – Ubique la clave privada que se creó durante la instalación de la MV

### 4.1 Recuerde la ruta en donde ha almacenado la llave privada (empresaycomsv.pem)

### 4.2 Copie la clave empresaycomsv.pem en un directorio móvil seguro en el equipo Windows

Es decir, en una USB

Nota: Si ha perdido la clave o necesita crear otra llave realice el siguiente proceso: (sólo si no tiene la llave privada empresaycomsv.pem)

a. Expanda la opción del menú "Network & Security"

b. Seleccione "Key Pairs"

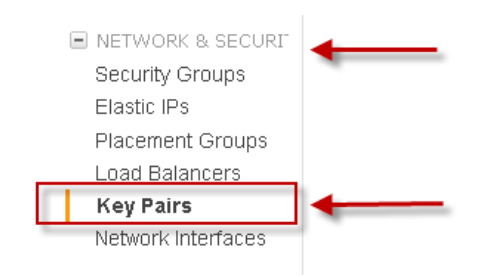

c. Dé un clic en "Ceate Key Pair"

| Crea   | ate Key Pair Import Ke           | y Pair Delete                                               |  |  |  |  |  |  |
|--------|----------------------------------|-------------------------------------------------------------|--|--|--|--|--|--|
| Viewin | Viewing: All Key Pairs 💌 (Search |                                                             |  |  |  |  |  |  |
|        | Key Pair Name                    | Fingerprint                                                 |  |  |  |  |  |  |
|        | 😤 oneadmin                       | ea;b0;f8;52;c3;a4;67;eb;15;0b;3e;f0;1d;0c;83;bd;33;78;1b;fd |  |  |  |  |  |  |

d. Defina el nombre de la llave.

e. Guarde la llave en un lugar seguro (y recuerde dónde la almacenó)

4.3 Elimine rastro de la calve si utilizó una máquina no confiable

```
Nota: Finalizada la conexión elimine la clave oneadmin.pem, si la copió en el
directorio local del equipo C:\, D:\
Eliminar no significa "papelera de reciclaje"
```

## Paso 5 – Descargue el cliente ssh PuTTY para Windows

Se necesitará descargar:

- PuTTY-GEN enlace: Aplicación gráfica para convertir el formato de las claves RSA Enlace: http://the.earth.li/~sgtatham/putty/latest/x86/puttygen.exe
- PuTTY: Aplicación de consola para cliente ssh (se puede utilizar kitty si lo prefiere) Enlace: http://the.earth.li/~sgtatham/putty/latest/x86/putty.exe

- KiTTY: Con mejores y más opciones que putty Enlace:
- MaSSHandra: Programa multiplataforma con objetos gráficos y conexión al cliente PuTTY Enlace:

## Paso 6 – Convierta la clave .pem en formato .ppk

#### 6.1 Abra el programa putty-gen

6.2 Cargue el archivo empresaycomsv.pem (o la nueva clave creada) 6.3 Dé un clic en el botón Load

| PuTTY Key Generator                                                   |                                  | x |
|-----------------------------------------------------------------------|----------------------------------|---|
| Ele <u>K</u> ey Con <u>v</u> ersions <u>H</u> elp<br>Key<br>No key.   |                                  |   |
| Actions                                                               | Currente                         |   |
| Generate a public/private key pair                                    | <u>L</u> enerate                 |   |
| Load an existing private key file                                     | Load                             |   |
| Save the generated key                                                | Save public key Save private key |   |
| Parameters                                                            |                                  | - |
| Type of key to generate:<br>© SSH- <u>1</u> (RSA) © SSH-2 <u>R</u> SA | a O SSH-2 <u>D</u> SA            |   |
| Number of <u>b</u> its in a generated key:                            | 2048                             |   |

### 6.4 Defina la ruta del archivo pem

#### a. Seleccione "Todos los archivos"

| 😴 Load private key: |                                       | ×                           |
|---------------------|---------------------------------------|-----------------------------|
| ← → * ↑             | pre_virtual_clou → llaves_EC2 v Ö     | Buscar en llaves_EC2        |
| Organizar 👻 Nue     | a carpeta                             | :== - 🔟 ?                   |
| 📲 Vídeos            | Nombre                                | Fecha de modifi Tipo        |
| 🏪 W10pro (C:)       | empresaycomsv.pem                     | 10/6/2016 11:01 Archivo PEM |
| 🕳 win8pro (D:)      |                                       |                             |
| 🕳 B1-N200 (O:)      |                                       |                             |
| 🕳 B2-N100 (P:)      | v <                                   | >                           |
| h                   | ombre de archivo: empresaycomsv.pem 🗸 | All Files (*.*) ~           |
|                     |                                       | Abrir 🔽 Cancelar            |

### b. Dé un clic en botón "<u>A</u>brir"

### c. Aparecerá la siguiente pantalla de confirmación de la importación de la llave

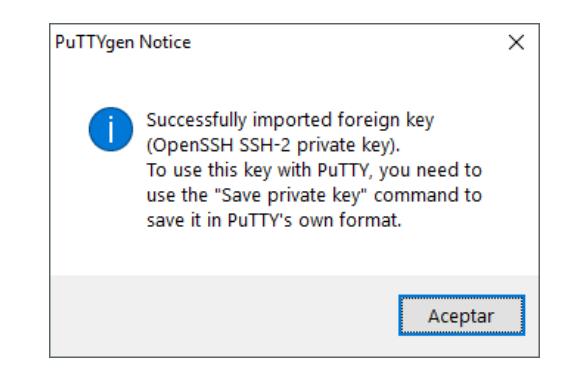

### 6.5 Cree la clave privada a formato ppk

#### a. Escoja la opción SSH-2 RSA.

#### b. Defina la longitud de la palabra clave: 1021

| 3            | PuTTY K                                                   | ey Generato                                                            | or                                        |                                                                                    |                                                     |                    |                                 | ×         |
|--------------|-----------------------------------------------------------|------------------------------------------------------------------------|-------------------------------------------|------------------------------------------------------------------------------------|-----------------------------------------------------|--------------------|---------------------------------|-----------|
| <u>F</u> ile | e <u>K</u> ey                                             | Con <u>v</u> ersio                                                     | ons                                       | <u>H</u> elp                                                                       |                                                     |                    |                                 |           |
|              | Key<br><u>P</u> ublic key                                 | r for pasting ir                                                       | nto Op                                    | enSSH authorize                                                                    | d_keys file:                                        |                    |                                 |           |
|              | ssh-rsa A<br>+BvCgCX<br>+InrKwiVł<br>+3r2Hq8s<br>sbR8Xsje | AAAB3NzaC<br>(GE22LEjc6b<br>KoqH4b0b/O<br>yj3jJgIhIUfwne<br>SVVurXGKg4 | lyc2E<br>vSBIY<br>XTrQf<br>#khYr<br>4C7c5 | AAAADAQABAAA<br>/pkCpL1dFBbcS+<br>7rp3TSRS0DWS<br>nPmjF6HZbGS1T<br>ioz9d91Bxnn7ypP | NBAQCd<br>th<br>GnXE<br>5xl4uWtKb9lh<br>3JDG7haLFKi | PX23ni1<br>KKRIQYJ | DEjUoGJ2rUucLD<br>INAwgaBdMC2A7 | *         |
| 1            | Key f <u>i</u> ngeq                                       | print:                                                                 | ssh-n                                     | sa 2048 13:a6:8b                                                                   | b1:e8:7b:af:c                                       | 9:4f:03:e          | 9:9f:80:52:ee:97                |           |
| 1            | Key <u>c</u> omm                                          | ient:                                                                  | impor                                     | ted-openssh-key                                                                    |                                                     |                    |                                 |           |
| 1            | Key p <u>a</u> ssp                                        | hrase:                                                                 |                                           |                                                                                    |                                                     |                    |                                 |           |
| 0            | C <u>o</u> nfirm pa                                       | assphrase:                                                             |                                           |                                                                                    |                                                     |                    |                                 |           |
| -            | Actions                                                   |                                                                        |                                           |                                                                                    |                                                     |                    |                                 |           |
| 0            | Generate                                                  | a public/priva                                                         | ate kej                                   | y pair                                                                             |                                                     |                    | <u>G</u> enerate                |           |
| 1            | Load an e                                                 | xisting private                                                        | e key f                                   | file                                                                               |                                                     |                    | <u>L</u> oad                    |           |
| 1            | Save the g                                                | generated ke                                                           | у                                         |                                                                                    | Save p <u>u</u> blic                                | : key              | <u>S</u> ave private ke         | ey 🛛      |
| F            | Parameters<br>Type of ke                                  | s<br>ey to generate                                                    |                                           |                                                                                    |                                                     | 0.00               | 12.004                          |           |
| 1            | Vumber of                                                 | bits in a gen                                                          | erated                                    | () 338-2 <u>R</u> SA                                                               |                                                     | ()                 | 1024                            | $\supset$ |

c. Dé un clic en el botón "Save prívate key"

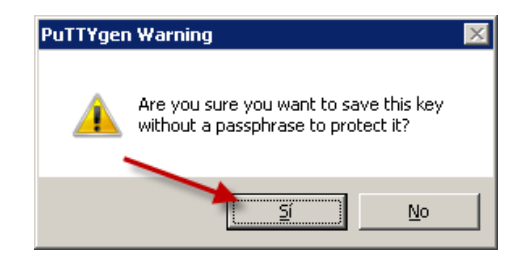

d. Confirme la pantalla para guardar la clave privada

### 6.6 Guarde la clave privada en formato ppk en un lugar seguro.

| 😴 Save private key as                        | 2                                                 |           | ×      |
|----------------------------------------------|---------------------------------------------------|-----------|--------|
| $\leftrightarrow \rightarrow \cdot \uparrow$ | w pre_virtual_clou > Ilaves_EC2 v                 | es_EC2    | 9      |
| Organizar 🔻 🛛 Nu                             | Jeva carpeta                                      |           | ?      |
| 🕳 B2-N100 (P:)                               | Nombre     Fecha de mod                           | lifi Tipo | ^      |
| 🕳 B3-N100 (Q:)                               | Ningún elemento coincide con el criterio de búsqu | ueda.     | ~      |
| - Dod                                        | ✓ <                                               |           | >      |
| Nombre de archivo:                           | empresaycomsv                                     |           | ~      |
| Tipo:                                        | PuTTY Private Key Files (*.ppk)                   |           | $\sim$ |
| <ul> <li>Ocultar carpetas</li> </ul>         | Guardar                                           | Cancelar  | · .    |
|                                              |                                                   |           |        |

### 6.7 Cierre el generador de claves

Verifique que se haya creado la clave en formato .ppk

| Name              | Size Auto | Modified               | Туре                   | Att |
|-------------------|-----------|------------------------|------------------------|-----|
| <mark>]</mark>    |           | 10.06.2016<br>11:01:12 | Carpeta de<br>archivos |     |
| empresaycomsv.pem | 2 KB      | 10.06.2016<br>11:01:12 | Archivo PEM            | Α   |
| empresaycomsv.ppk | 2 KB      | 10.06.2016<br>14:02:03 | Archivo PPK            | Α   |
|                   |           |                        |                        |     |

## **Paso 7 – Configure PuTTY**

## 7.1 Abra el cliente SSH

#### a. Defina los siguientes valores:

- IP = 54.191.244.194 (Para este caso usted tendrá otro valor)
- Puerto = 22
- Saved Sessions = EC2\_ubu\_14.04\_MV01

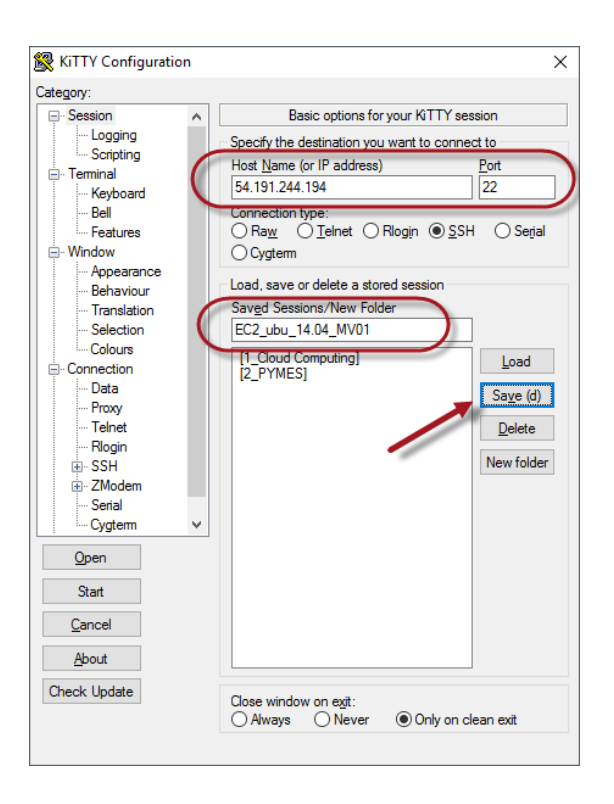

### b. Dé un clic en el botón "Save"

7.2 Defina el usuario Ubuntu para autoinicio

- a. Expanda "Connection"
- b. Seleccione "Data"
- c. Escriba eb Auto-login: Ubuntu

| KiTTY Configuration | n        |                      |              |                 | ×              |
|---------------------|----------|----------------------|--------------|-----------------|----------------|
| Category:           |          |                      |              |                 |                |
| Session             | ^        | D                    | ata to send  | to the server   |                |
| Logging             |          | Login details        |              |                 |                |
| Scripting           |          | Auto-login usema     | ame          | ubuntu          |                |
| Keyboard            |          | When usemame         | la not apco  | fied:           |                |
| Bell                |          | Prompt               | ) Use system | m username (cuc | :hillac)       |
| Features            |          | Auto-login passw     | ord          |                 |                |
|                     |          | Command              |              |                 |                |
| Behaviour           |          | Login script file:   |              |                 |                |
| ···· Translation    |          | Loginochiptino       |              |                 | Browse         |
| Selection           |          |                      |              |                 | <u></u>        |
| Colours             | 1        | Login script conte   | ent:         |                 |                |
| Data                |          | - Terminal details - |              |                 |                |
| Proxy               |          | Terminal-type stri   | ng           | xterm           |                |
| Telnet              |          | Terminal speeds      | -            | 38400 38400     |                |
| Hiogin              |          | reminal speeds       |              | 30400,00400     |                |
|                     |          | Environment vari     | ables        |                 |                |
| Serial              |          | <u>V</u> ariable     |              |                 | A <u>d</u> d   |
| Cygterm             | <b>Y</b> | Value                |              |                 | Pamaua         |
| <u>O</u> pen        |          | -                    |              |                 | <u>N</u> emove |
| Chard               |          | L                    |              |                 |                |
| Jidii               |          |                      |              |                 |                |
| <u>C</u> ancel      |          |                      |              |                 |                |
| About               |          |                      |              |                 |                |
| Check Update        |          |                      |              |                 |                |
|                     |          |                      |              |                 |                |
|                     |          |                      |              |                 |                |
|                     |          |                      |              |                 |                |

## 7.3 Defina la ruta de la llave privada oneadmin.ppk

- a. Expanda Connection (si no estuviera)
- b. Expanda SSH
- c. Seleccione "Auth"
- d. Defina la ruta de la llave oneadmin.ppk

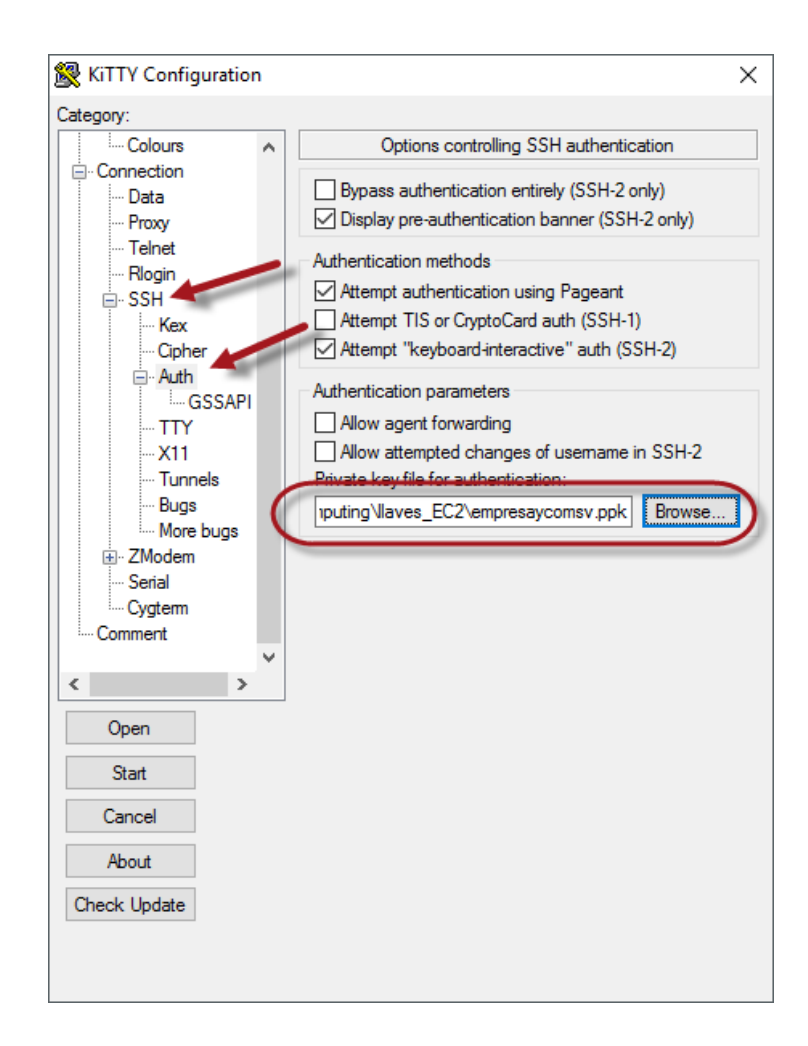

7.4 Defina el juego de caracteres del cliente SSH

- a. Expanda Window
- **b.** Seleccione Translation
- c. Seleccione UTF-8

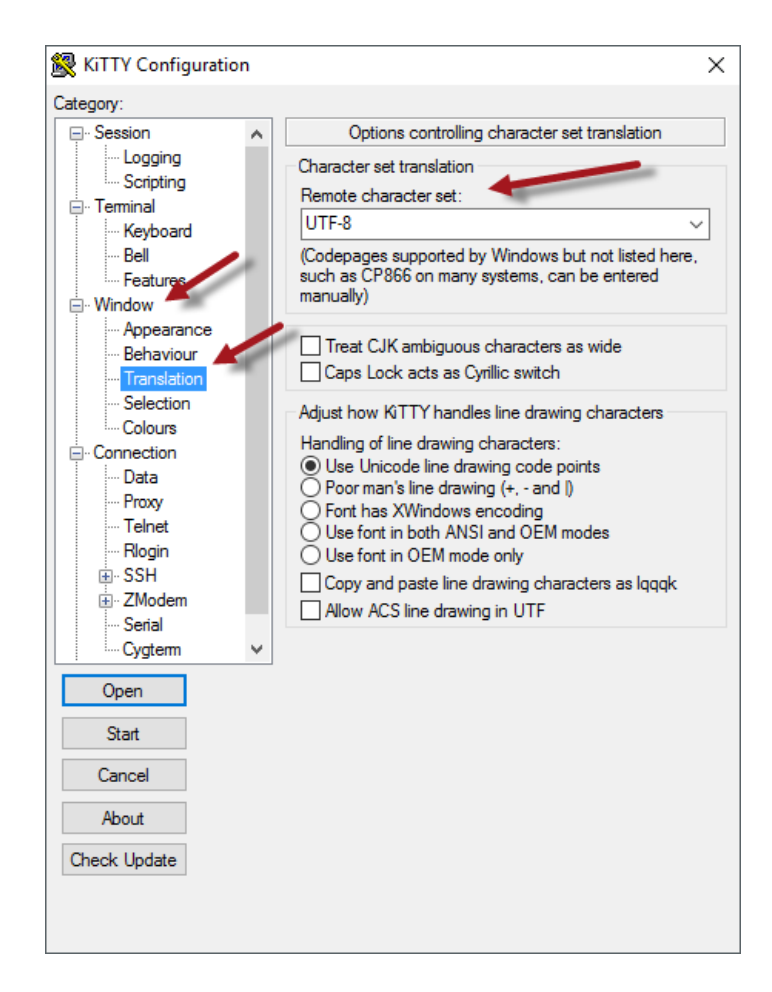

7.5 Inicie sesión

a Seleccione "Session".

b. Dé un clic en el botón "Sa<u>v</u>e"

c. Dé un clic en el botón "<u>O</u>pen"

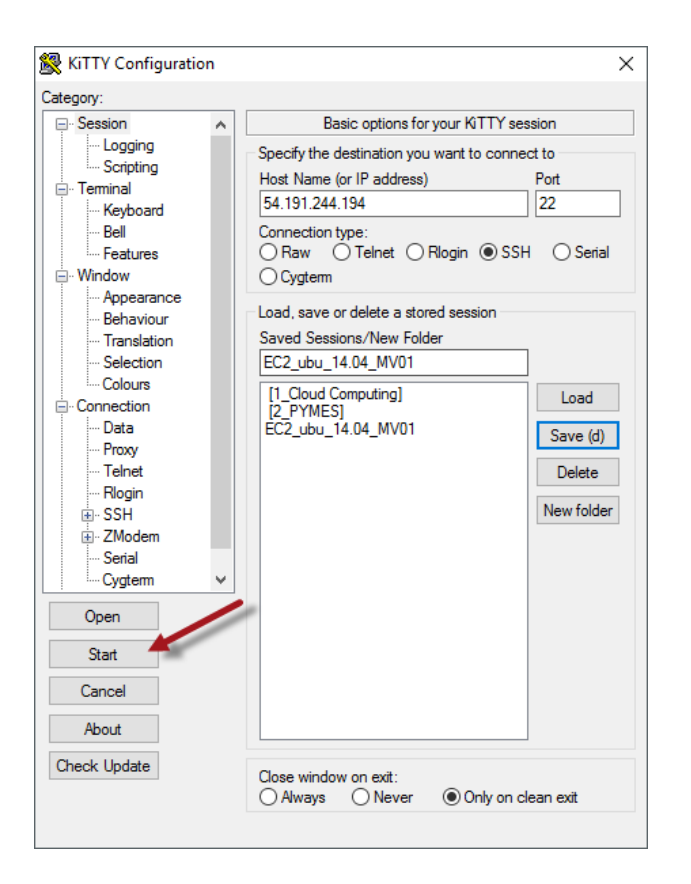

### 7.8 Acepte la clave para cifrar la conexión que le envía el servidor SSH

No confunda esta clave con la clave privada empresaycomsv.ppk

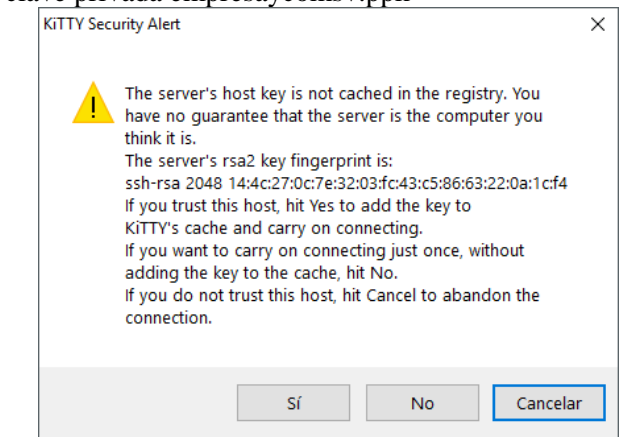

Dé un clic en el botón "Sí".

Paso 8 – Pruebe la conexión. 8.1 Cambie al usuario root 8.2 Ejecute comando para comprobar funcionamiento

## 3.3 Método 3 – Utilizando cliente SSH desde Linux

Para esta sección se utilizará el front-end opennebula

## Paso 1 – Asigne una tarjeta de red la instancia

Omita este paso si ya lo ha realizado, sino ejecute el paso 1 del método 1

## Paso 2 – Copie la calve oneadmin.pem

Puede utilizar FileZilla para enviar la llave oneadmin.pem al directorio /var/lib/one/.ssh

## Paso 3 – Conéctese desde el cliente ssh

Como usuario root digite el siguiente comando:

```
root@front-end:~# ssh -i /var/lib/one/.ssh/oneadmin.pem ubuntu@54.213.195.122
```

Si desea conectarse como desde el usuario oneadmin@front-end a la instancia deberá: Asigne los permisos: cd /var/lib/one/.ssh/ chown oneadmin:oneadmin oneadmin.pem chmod 744 oneadmin.pem

#### Establecer la conexión

oneadmin@front-end:~\$ ssh -i /var/lib/one/.ssh/oneadmin.pem ubuntu@54.213.195.122

## Anexos

#### Instalar JAVA

» <u>Mensajes de error</u> » <u>Solucionar problemas de</u>

lava

#### https://java.com/es/download/

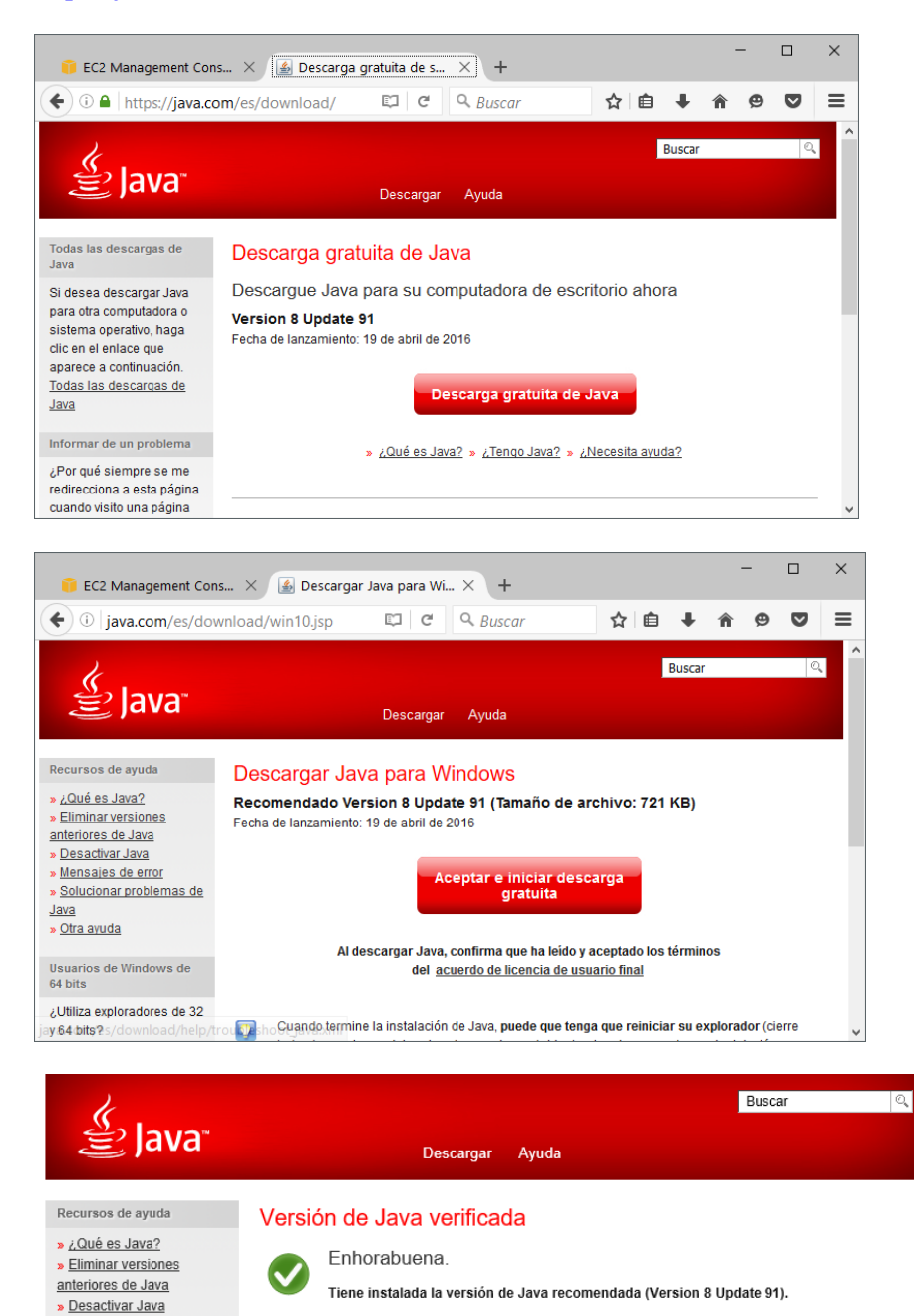